## Configuração de TRP/KDS por PDV - Degust PDV

Como configurar TRP por PDV?

• Como configurar para cada PDV enviar para um TRP?

O sistema Degust PDV permite a configuração de KDS (TRP) específica para cada PDV. Diferente da configuração geral, nesta podemos especificar que cada PDV envie um produto para determinado(s) KDS(s), e um outro PDV envie esse **mesmo produto** para outro(s) KDS(s).

## Habilitando e configurando a opção de TRP por PDV

1. Para habilitar essa configuração, acesse o menu "Configurações e cadastros" > "KDS - Kitchen Display System" e habilite as opção "Envio por PRODUTO x PDV".

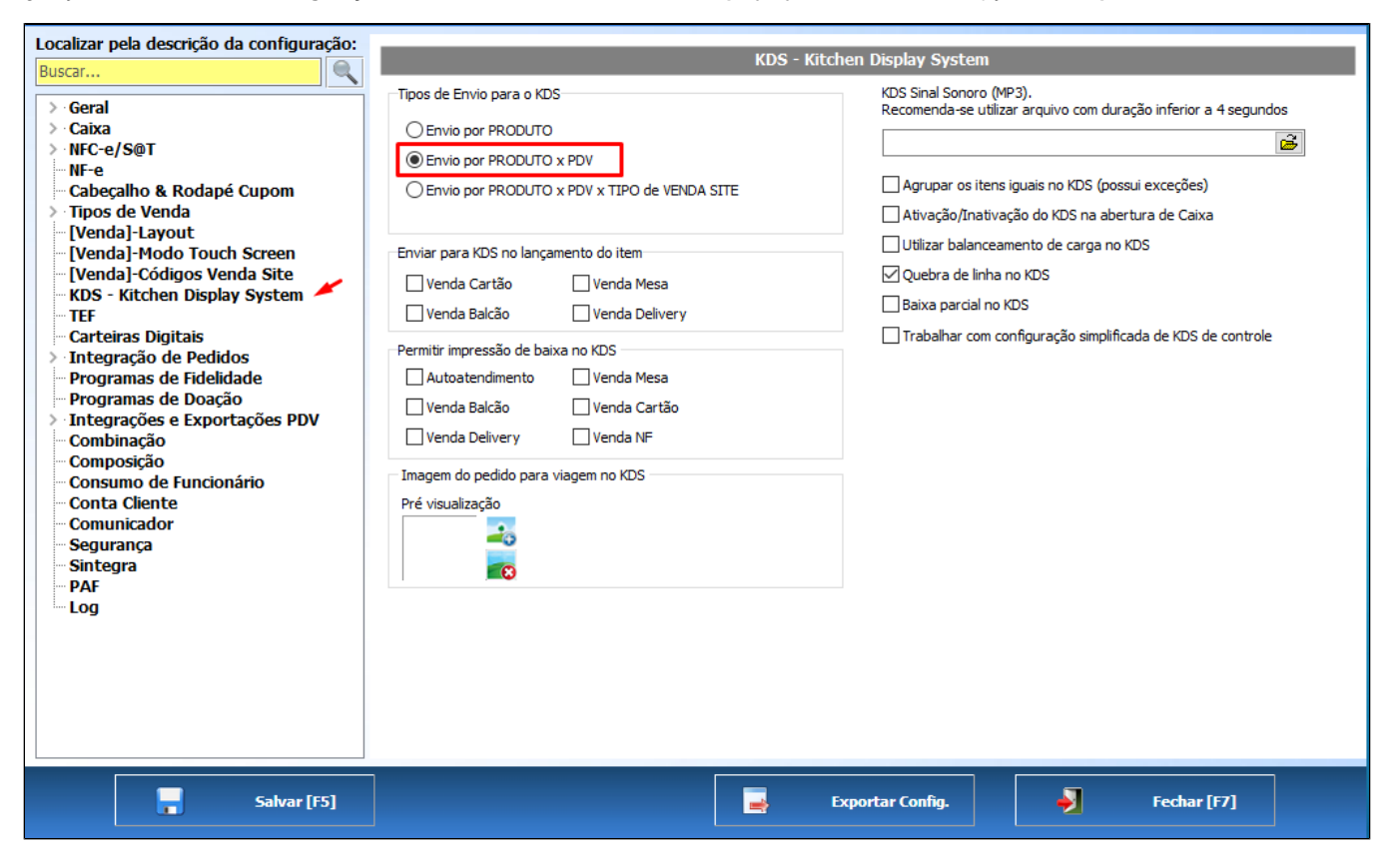

Para realizar a configuração dos produtos, acesse "Configurações e cadastros" > "24 Relatórios, Impressoras e KDS" > "14 KDS por PDV". Selecione o PDV, o Grupo (caso necessário) e clique em "Consultar". Serão apresentadas as opções "TRP 1", "TRP 2" e "TRP 3", permitindo configurar até 3 KDSs para cada produto. Configure da forma deseja e clique em "Salvar [F5]". Agora basta repetir o processo para os outros PDVS, configurando a particularidade de cada um para os produtos. Para facilitar o processo de configuração, podemos utilizar a opção "Avançado [F6]", onde é possível aplicar um TRP para todos os produtos listados na tela. Ou mesmo, importar a configuração de um PDV já configurado.

| Consultar [P2]   Consultar [P2]     Fitry por Cod.   Fitry por more de produto   Fitry por more de produtos em amardo não podem ser alterados, pois utilizam como base o Produto de Referência.     Codo de produtos em amardo não podem ser alterados, pois utilizam como base o Produto de Referência.   Edeos de produtos em amardo não podem ser alterados, pois utilizam como base o Produto de Referência.     Codo Supriso   NDS 1   Descrição   NDS 1   Descrição   NDS 2   Descrição   Codo Prod. Ref.   O NÃO BVIAR PARA TRP     2005 1/2 MISTO QUENTE - Cópia 222   1 TIP COZINHA   1 TIP COZINHA   1 TIP COZINHA   0 NÃO BVIAR PARA TRP     2015 AC CHOCOLATE NETO AMARCIO   1 TIP COZINHA   1 TIP COZINHA   0 NÃO BVIAR PARA TRP     2156 AC CHOCOLATE NETO AMARCIO   1 TIP COZINHA   1 TIP COZINHA   1 TIP COZINHA     2156 AC CHOCOLATE NETO AMARCIO   1 TIP COZINHA   1 TIP COZINHA   1 TIP COZINHA     2156 AC CHOCOLATE NETO AMARCIO   1 TIP COZINHA   1 TIP COZINHA   1 TIP COZINHA     2151 ADICIONAL CON TO   1 TIP COZINHA   1 TIP COZINHA   1 TIP COZINHA     2151 ADICIONAL CON TO   1 TIP COZINHA   1 TIP COZINHA   1 TIP COZINHA     2151 ADICIONAL CON TO   1 TIP COZINHA   1 TIP COZINHA   1 TIP COZINHA                                                                                                    | Consultar (P2)   Consultar (P2)     Filter por code   Filter por none de groduto     Dados de produtos em amareto não podem ser alterados, pois utilizan como base o Produto de Referência.   Consultar (P2)     Ciddo Descrição   NOS 1   Descrição   NOS 2   Descrição   Col Prod. Ref.   NOS 2000000000000000000000000000000000000                                                                                                    | PDV 1 (F2) PDV 01                           |                              |                              |                                       |                                      |  |               |
|----------------------------------------------------------------------------------------------------|----------------------------------------------------------------------------------------------------|---------------------------------------------|------------------------------|------------------------------|---------------------------------------|--------------------------------------|--|---------------|
| Filtrar por codil.   Filtrar por nome de produito   Filtrar por configurado     Dados de produitos em amarelo não podem ser alterados, pois utilizam como base o Produito de Referência.   Cód. Prod. Ref.   Cód. Prod. Ref.     Codi Descrição   ND51   Descrição   ND52   Descrição   Cód. Prod. Ref.     S00055   1/2/15/10 (JENTE: - Cópia 2222   1 TRP COZINHA   1 TRP COZINHA   0 NÃO ENVIAR PARA TRP     S00055   1/2/15/10 (JENTE 2:   1 TRP COZINHA   1 TRP COZINHA   0 NÃO ENVIAR PARA TRP     S00055   1/2/15/10 (JENTE 2:   1 TRP COZINHA   1 TRP COZINHA   0 NÃO ENVIAR PARA TRP     S00055   1/2/15/10 (JENTE 2:   1 TRP COZINHA   1 TRP COZINHA   1 TRP COZINHA     S133   ACORANCITE PRETO   1 TRP COZINHA   1 TRP COZINHA   1 TRP COZINHA     S134   1 TRP COZINHA   1 TRP COZINHA   1 TRP COZINHA     S135   ACORANAMENTO CON 0   1 TRP COZINHA   1 TRP COZINHA     S134   1 TRP COZINHA   1 TRP COZINHA   1 TRP COZINHA     S135   1 TRP COZINHA   1 TRP COZINHA   1 TRP COZINHA     S131   1 TRP COZINHA   1 TRP COZINHA   1 TRP COZINHA     S132   1 TRP CO                                                                                                    | Fifer por code.   Fifer por more de produto     Dados de produtos em amarelo não podem ser alterados, pois titikam como base o Produto de Réderência.     Cidu.   Descrição   KDS 1   Descrição   KDS 2   Descrição   Cod. Prod. Ref.     00005 12/01/STO QUENTE   1   TIP COZINHA   1   TIP COZINHA   0   NÃO ENVIAR PRAA TEP     00005 12/01/STO QUENTE 2   1   TIP COZINHA   1   TIP COZINHA   0   NÃO ENVIAR PRAA TEP     00005 12/01/STO QUENTE 2   1   TIP COZINHA   1   TIP COZINHA   0   NÃO ENVIAR PRAA TEP     00005 12/01/STO QUENTE 2   1   TIP COZINHA   1   TIP COZINHA   0   NÃO ENVIAR PRAA TEP     00005 12/01/STO CUENTE 2   1   TIP COZINHA   1   TIP COZINHA   0   NÃO ENVIAR PRAA TEP     00005 12/01/STO CUENTE 2   1   TIP COZINHA   1   TIP COZINHA   0   NÃO ENVIAR PRAA TEP     00005 12/01/STO CUENTE 2   1   TIP COZINHA   1   TIP COZINHA   0   NÃO ENVIAR PRAA TEP     00005 12/01/STO CUENTE 2   1   TIP COZINHA   1   TIP COZINHA   1   TIP COZINHA   1     0                                                                                                    | Grupo 📃 🔍 [F2]                              |                              |                              |                                       |                                      |  | onsultar [F2] |
| Cited     Cited     Cited <th< th=""><th></th><th>Filtrar por Cod. Filtrar por nome de produt</th><th>0</th><th></th><th></th><th></th><th></th><th></th></th<>                                                                                                    |                                                                                                    | Filtrar por Cod. Filtrar por nome de produt | 0                            |                              |                                       |                                      |  |               |
| Datas de produtos em atteratos, pos utilizam como bases o Produto de Referencia.       Cód.     Descrição     KD51     Descrição     KD52     Descrição     KD53     Descrição     Cód.     Postrição     Cód.     Postrição     RE     Postrição     RE                                                                                                    | Dates de produtos en anarcel não podem ser alterados, pois utilizar como base o Produto de Referencia.       Cód. Poscição     KOS 3     Descrição     Cód. Prod. Ref. Descrição Prod. Ref.       Cód. Prod. Ref. Colspan     Cód. Prod. Ref. Descrição Prod. Ref.     Cód. Prod. Ref. Descrição Prod. Ref.       OUDOS 1/2/MISTO QUENTE 2     IT PR COZINHA     I TRP COZINHA     I TRP COZINHA                                                                                                    |                                             |                              | Filtrar somente ite          | ens sem TRP configurado               |                                      |  |               |
| Cidu     Descrição     KD51     Descrição     KD52     Descrição     Cód. Prod. Ref.     Descrição Prod. Ref.       000095     1/2 MISTO QUENTE     1     TRP COZINHA     1     TRP COZINHA     0     NÃO ENVIAR PARA TRP       5337     1/2 MISTO QUENTE 2     1     TRP COZINHA     1     TRP COZINHA     0     NÃO ENVIAR PARA TRP       5337     1/2 MISTO QUENTE 2     1     TRP COZINHA     1     TRP COZINHA     0     NÃO ENVIAR PARA TRP       2156     AC CHOCULATE NETO     1     TRP COZINHA     1     TRP COZINHA     0     NÃO ENVIAR PARA TRP       5133     ACOMPANAMENTO     1     TRP COZINHA     1     TRP COZINHA     1<                                                                                                    | Cidd     Descrição     KDS1     Descrição     KDS2     Descrição     Cód Prod. Ref.       00005     1/2 MISTO QUENTE     1     1     178 P COZINHA     0     NÃO ENVAR PRAR TRP       200035     1/2 MISTO QUENTE - Cópia 2222     1     178 P COZINHA     1     178 P COZINHA     0     NÃO ENVAR PRAR TRP       200035     1/2 MISTO QUENTE - Cópia 2222     1     178 P COZINHA     1     NÃO ENVAR PRAR TRP       200035     1/2 MISTO QUENTE - Cópia 222     1     178 P COZINHA     1     NÃO ENVAR PRAR TRP       2158     AC OHOCUNTE MECIO ANNARGO     1     178 P COZINHA     1     NÃO ENVAR PRAR TRP       2154     AC OHOCUNTE MECIO ANNARGO     1     178 P COZINHA     1     NÃO ENVAR PRAR TRP       2154     ACHOCUNTE MERITO     1     178 P COZINHA     1     178 P COZINHA     055 1       2154     ACHOCUNTE MERITO     1     178 P COZINHA     1     178 P COZINHA     055 2     1       2114     ALICINAL     1     178 P COZINHA     1     178 P COZINHA     1     178 P COZINHA                                                                                                    | Dados de produtos em a                      | amarelo não podem ser altera | dos, pois utilizam como base | o Produto de Referência.              |                                      |  |               |
| 00045 1/2 MISTO QUENTE   1 TRP COZINHA   1 TRP COZINHA   0 NÃO ENVIAR PRAAT TRP     00055 1/2 MISTO QUENTE 2   1 TRP COZINHA   1 TRP COZINHA   0 NÃO ENVIAR PRAAT TRP     00055 1/2 MISTO QUENTE 2   1 TRP COZINHA   1 TRP COZINHA   0 NÃO ENVIAR PRAAT TRP     00055 1/2 MISTO QUENTE 2   1 TRP COZINHA   1 TRP COZINHA   0 NÃO ENVIAR PRAAT TRP     00055 1/2 MISTO QUENTE 2   1 TRP COZINHA   1 TRP COZINHA   0 NÃO ENVIAR PRAAT TRP     1254 AC CHOCOLATE MEIO AMRAGO   1 TRP COZINHA   1 TRP COZINHA   1 TRP COZINHA     2154 AC CHOCOLATE MEIO AMRAMENTO   1 TRP COZINHA   1 TRP COZINHA   1 TRP COZINHA     5214 ADOURDANAMENTO COM VO   1 TRP COZINHA   1 TRP COZINHA   1 TRP COZINHA     5214 ADOURDANAMENTO COM VO   1 TRP COZINHA   1 TRP COZINHA   1 TRP COZINHA     5213 ADICIONAL COM TRICLARIO   1 TRP COZINHA   1 TRP COZINHA   1 TRP COZINHA     5213 ADICIONAL COM VO   1 TRP COZINHA   1 TRP COZINHA   1 TRP COZINHA     5213 ADICIONAL COM VO   1 TRP COZINHA   1 TRP COZINHA   1 TRP COZINHA     5213 ADICIONAL COM VO   1 TRP COZINHA   1 TRP COZINHA   1 TRP COZINHA     5214 ADICIONAL COM VO   1 TRP COZINHA                                                                                                    | 000045 1/2 MISTO QUENTE   1 TRP COZINHA   1 TRP COZINHA   0 NAO ENVIAR PRAA TRP     5337 1/2 MISTO QUENTE C20 QUENTE C20 QUENTA   1 TRP COZINHA   1 TRP COZINHA   0 NAO ENVIAR PRAA TRP     5337 1/2 MISTO QUENTE C2 Counce   1 TRP COZINHA   1 TRP COZINHA   1 TRP COZINHA   0 NAO ENVIAR PRAA TRP     5337 1/2 MISTO QUENTE C2 Counce   1 TRP COZINHA   1 TRP COZINHA   1 TRP COZINHA   0 NAO ENVIAR PRAA TRP     5337 1/2 MISTO QUENTE C2 Counce   1 TRP COZINHA   1 TRP COZINHA   1 TRP COZINHA   0 NAO ENVIAR PRAA TRP     5245 AC CHOCOLATE MEIO AMAGEO   1 TRP COZINHA   1 TRP COZINHA   1 TRP COZINHA   1 TRP COZINHA     5214 ACCHOCOLATE MEIO AMAGEO   1 TRP COZINHA   1 TRP COZINHA   1 TRP COZINHA   1 TRP COZINHA     5214 ADICIONAL COM VIO   1 TRP COZINHA   1 TRP COZINHA   1 TRP COZINHA   1 TRP COZINHA     5214 ADICIONAL NOVO   1 TRP COZINHA   1 TRP COZINHA   1 TRP COZINHA   1 TRP COZINHA     5214 ADICIONAL NOVO   1 TRP COZINHA   1 TRP COZINHA   1 TRP COZINHA   1 TRP COZINHA     5214 ADICIONAL NOVO   1 TRP COZINHA   1 TRP COZINHA   1 TRP COZINHA   1 TRP COZINHA     5215 ADICIONAL NOVO   1 TRP COZINHA   1 TRP COZINHA                                                                                                    | ód. Descrição                               | KDS 1 Descrição              | KDS 2 Descrição              | KDS 3 Descrição                       | Cód. Prod. Ref. Descrição Prod. Ref. |  | ^             |
| 200051   12 PMISTO QUENTE 2   1 TRP COZINHA   1 TRP COZINHA   0 NÃO EMVAA PARA TRP     200052   12 PMISTO QUENTE 2   1 TRP COZINHA   1 TRP COZINHA   0 NÃO EMVAA PARA TRP     2158   AC CHOCCUATE MEIO   1 TRP COZINHA   1 TRP COZINHA   0 NÃO EMVIAR PARA TRP     2154   AC CHOCCUATE MEIO   1 TRP COZINHA   1 TRP COZINHA   0 NÃO EMVIAR PARA TRP     2154   AC CHOCCUATE MEIO   1 TRP COZINHA   1 TRP COZINHA   0 NÃO EMVIAR PARA TRP     2154   AC CHOCCUATE MEIO   1 TRP COZINHA   1 TRP COZINHA   0 NÃO EMVIAR PARA TRP     2214   ACUENCAMAMENTO   1 TRP COZINHA   1 TRP COZINHA   1 TRP COZINHA     2214   ADCICINAL   1 TRP COZINHA   1 TRP COZINHA   1 TRP COZINHA     2214   ADCICINAL SIMPLES   1 TRP COZINHA   1 TRP COZINHA   1 TRP COZINHA     2214   ADCICINAL SIMPLES   1 TRP COZINHA   1 TRP COZINHA   1 TRP COZINHA     2214   ADCICINAL SIMPLES   1 TRP COZINHA   1 TRP COZINHA   1 TRP COZINHA     2214   ADCICINAL SIMPLES   1 TRP COZINHA   1 TRP COZINHA   1 TRP COZINHA     2214   ADCICINAL SIMPLES   1 TRP COZINHA                                                                                                    | 200053 1/2 MISTO QUENTE 2   1 TRP COZINHA   1 TRP COZINHA   0 NÃO EWILAR PARA TRP     200053 1/2 MISTO QUENTE 2   1 TRP COZINHA   1 TRP COZINHA   0 NÃO EWILAR PARA TRP     200053 1/2 MISTO QUENTE 2   1 TRP COZINHA   1 TRP COZINHA   0 NÃO EWILAR PARA TRP     200053 1/2 MISTO QUENTE 2   1 TRP COZINHA   1 TRP COZINHA   0 NÃO EWILAR PARA TRP     2156 AC CHOCOLATE MELTO   1 TRP COZINHA   1 TRP COZINHA   1 TRP COZINHA     2156 AC CHOCOLATE MELTO   1 TRP COZINHA   1 TRP COZINHA   1 TRP COZINHA     2154 AC CHOCOLATE MELTO   1 TRP COZINHA   1 TRP COZINHA   1 TRP COZINHA     2154 AC CHOCOLATE MELTO   1 TRP COZINHA   1 TRP COZINHA   1 TRP COZINHA     2154 ADCICIONAL COM TRECLARIO   1 TRP COZINHA   1 TRP COZINHA   1 TRP COZINHA     2154 ADCICIONAL COM TRECLARIO   1 TRP COZINHA   1 TRP COZINHA   1 TRP COZINHA     2154 ADCICIONAL COM TRECLARIO   1 TRP COZINHA   1 TRP COZINHA   1 TRP COZINHA     2154 ADCICIONAL SIMPLES   1 TRP COZINHA   1 TRP COZINHA   1 TRP COZINHA     2157 AGUA DELINEY   1 TRP COZINHA   1 TRP COZINHA   1 TRP COZINHA     2157 AGUA DELINEY   1 TRP COZINHA   1 TRP COZINHA <td>00045 1/2 MISTO QUENTE</td> <td>1 TRP COZINHA</td> <td>1 TRP COZINHA</td> <td>0 NÃO ENVIAR PARA TRP</td> <td></td> <td></td> <td></td> | 00045 1/2 MISTO QUENTE                      | 1 TRP COZINHA                | 1 TRP COZINHA                | 0 NÃO ENVIAR PARA TRP                 |                                      |  |               |
| 337 1/2 MISTO QUENTE 2   11 TRP COZINHA   11 TRP COZINHA   0 NÃO ENVIAR PARA TRP     2154 AC CHOCOLATE MEIO AMARGO   11 TRP COZINHA   11 TRP COZINHA   0 NÃO ENVIAR PARA TRP     2154 AC CHOCOLATE MEIO   11 TRP COZINHA   11 TRP COZINHA   11 TRP COZINHA     2154 AC CHOCOLATE MEIO   11 TRP COZINHA   11 TRP COZINHA   11 TRP COZINHA     2154 AC CHOCOLATE MEIO   11 TRP COZINHA   11 TRP COZINHA   11 TRP COZINHA     2151 ADCICINAL COM VO   11 TRP COZINHA   11 TRP COZINHA   11 TRP COZINHA     2151 ADCICINAL COM VO   11 TRP COZINHA   11 TRP COZINHA   11 TRP COZINHA     2152 ADCICINAL COM VO   11 TRP COZINHA   11 TRP COZINHA   11 TRP COZINHA     2524 ADCICINAL COM VO   11 TRP COZINHA   11 TRP COZINHA   11 TRP COZINHA     2524 ADCICINAL SIMPLES   11 TRP COZINHA   11 TRP COZINHA   11 TRP COZINHA     2524 ADCICINAL INVO   11 TRP COZINHA   11 TRP COZINHA   11 TRP COZINHA     2524 ADCICINAL SIMPLES   11 TRP COZINHA   11 TRP COZINHA   11 TRP COZINHA     2524 ADCICINAL SIMPLES   11 TRP COZINHA   11 TRP COZINHA   11 TRP COZINHA     2524 AGLIA SIGÁGÍA   11 TRP COZINHA   11 TRP COZINHA                                                                                                    | 5337 1/2 MISTO QUENTE 2   1 TRP COZINHA   1 TRP COZINHA   0 NÃO EWIAR PARA TRP     00005 1/2 MISTO QUENTE 2   0 NÃO EWIAR PARA TRP   0 NÃO EWIAR PARA TRP     0 1 TRP COZINHA   1 TRP COZINHA   1 TRP COZINHA     2154 AC CHOCOLATE MEIO AMARGO   1 TRP COZINHA   1 TRP COZINHA     2154 AC CHOCOLATE MEIO   1 TRP COZINHA   1 TRP COZINHA     2154 AC CHOCOLATE MEIO   1 TRP COZINHA   1 TRP COZINHA     2154 AC CHOCOLATE MEIO   1 TRP COZINHA   1 TRP COZINHA     2154 AC CHOCOLATE REIO   1 TRP COZINHA   1 TRP COZINHA     2154 AC CHOCOLATE REIO   1 TRP COZINHA   1 TRP COZINHA     2154 ACICIONAL CON VO   1 TRP COZINHA   1 TRP COZINHA     2152 ADICIONAL CON VO   1 TRP COZINHA   1 TRP COZINHA     2152 ADICIONAL NOVO   1 TRP COZINHA   1 TRP COZINHA     2157 AGUICANAL NOVO   1 TRP COZINHA   1 TRP COZINHA     2158 ALCIONAL NOVO   1 TRP COZINHA   1 TRP COZINHA     2179 AGUICANAL NOVO   1 TRP COZINHA   1 TRP COZINHA     2179 AGUICANAL NOVO   1 TRP COZINHA   1 TRP COZINHA     2179 AGUICANAL NOVO   1 TRP COZINHA   1 TRP COZINHA     2179 AGUICANE NEW                                                                                                    | 00053 1/2 MISTO QUENTE - Cópia 2222         | 1 TRP COZINHA                | 1 TRP COZINHA                | 0 NÃO ENVIAR PARA TRP                 |                                      |  |               |
| 200025   1/2/MISTO QUENTE 2 - Cópia   1 TRP COZINHA   1 TRP COZINHA   1 TRP COZINHA     2156   AC CHOCOLATE MELIO AMARGO   1 TRP COZINHA   1 TRP COZINHA   1 TRP COZINHA     5133   ACOMPANHAMENTO   1 TRP COZINHA   1 TRP COZINHA   1 TRP COZINHA     5134   ACOMPANHAMENTO   1 TRP COZINHA   1 TRP COZINHA   1 TRP COZINHA     5214   ADICIONAL COM TRECIARIDO   1 TRP COZINHA   1 TRP COZINHA   1 TRP COZINHA     5214   ADICIONAL COM TRECIARIDO   1 TRP COZINHA   1 TRP COZINHA   1 TRP COZINHA     5214   ADICIONAL COM TRECIARIDO   1 TRP COZINHA   1 TRP COZINHA   1 TRP COZINHA     5214   ADICIONAL COM TRECIARIDO   1 TRP COZINHA   1 TRP COZINHA   1 TRP COZINHA     5214   ADICIONAL TENCIARIDO   1 TRP COZINHA   1 TRP COZINHA   1 TRP COZINHA     5214   ADICIONAL TENCIARIDO   1 TRP COZINHA   1 TRP COZINHA   1 TRP COZINHA     5215   ADICIONAL TENCIARIDO   1 TRP COZINHA   1 TRP COZINHA   1 TRP COZINHA     5216   ADICIONAL TENCIARIDO   1 TRP COZINHA   1 TRP COZINHA   1 TRP COZINHA     5175   AGUADELIVERY   1 TRP                                                                                                    | 200025 J2 MISTO QUENTE 2 - Cópia   1 TRP COZINHA   1 TRP COZINHA   1 TRP COZINHA     2156 AC CHOCOLATE MEIO ANARGO   1 TRP COZINHA   1 TRP COZINHA   1 TRP COZINHA     2154 AC CHOCOLATE MEIO ANARGO   1 TRP COZINHA   1 TRP COZINHA   1 TRP COZINHA     5135 ACCMPANHAMENTO   1 TRP COZINHA   1 TRP COZINHA   1 TRP COZINHA     5137 AGCMPANHAMENTO   1 TRP COZINHA   1 TRP COZINHA   1 TRP COZINHA     5214 ADCICIONAL COM TOC ON VO   1 TRP COZINHA   1 TRP COZINHA   1 TRP COZINHA     5214 ADCICIONAL COM TERCIARIO   1 TRP COZINHA   1 TRP COZINHA   1 TRP COZINHA     5214 ADCICIONAL COM TOC ON VO   1 TRP COZINHA   1 TRP COZINHA   1 TRP COZINHA     5214 ADCICIONAL COM TERCIARIO   1 TRP COZINHA   1 TRP COZINHA   1 TRP COZINHA     5215 ADCICONAL ISPECTARIO   1 TRP COZINHA   1 TRP COZINHA   1 TRP COZINHA     5215 ADCICONAL ISPECTARIO   1 TRP COZINHA   1 TRP COZINHA   1 TRP COZINHA     5215 ADCICONAL ISPECTARIO   1 TRP COZINHA   1 TRP COZINHA   1 TRP COZINHA     5215 ADLEDIVERY   1 TRP COZINHA   1 TRP COZINHA   1 TRP COZINHA     5215 ALADELVERY   1 TRP COZINHA   1 TRP COZINHA   1 TRP                                                                                                    | 5337 1/2 MISTO QUENTE 2                     | 1 TRP COZINHA                | 1 TRP COZINHA                | 0 NÃO ENVIAR PARA TRP                 |                                      |  |               |
| 2156 AC CHOCOLATE MEIO AMARGO   1 TRP COZINHA   1 TRP COZINHA     2154 AC CHOCOLATE MEIO   1 TRP COZINHA   1 TRP COZINHA     5133 ACOMPANHAMENTO   1 TRP COZINHA   1 TRP COZINHA     5204 ACOMPANHAMENTO COM VO   1 TRP COZINHA   1 TRP COZINHA     5211 ADICIONAL   1 TRP COZINHA   1 TRP COZINHA     5213 ADICIONAL COM TERCIARIO   1 TRP COZINHA   1 TRP COZINHA     5214 ADICIONAL COM VO   1 TRP COZINHA   1 TRP COZINHA     5214 ADICIONAL NOVO   1 TRP COZINHA   1 TRP COZINHA     5215 ADICIONAL NOVO   1 TRP COZINHA   1 TRP COZINHA     5215 ADICIONAL NOVO   1 TRP COZINHA   1 TRP COZINHA     5216 ADICIONAL TERCIARIO   1 TRP COZINHA   1 TRP COZINHA     5217 ADICIONAL SONUL   1 TRP COZINHA   1 TRP COZINHA     5216 ADICIONAL TERCIARIO   1 TRP COZINHA   1 TRP COZINHA     5217 ADICIONAL SONUL   1 TRP COZINHA   1 TRP COZINHA     5218 ADICIONAL TERCIARIO   1 TRP COZINHA   1 TRP COZINHA     5217 ADICARARA   1 TRP COZINHA   1 TRP COZINHA     5227 ALCARARA   1 TRP COZINHA   1 TRP COZINHA     5237 Adicionalis   1 TRP COZINHA   1 TRP COZINHA                                                                                                    | 2155 A.C.CHOCOLATE FRETO   1 TRP COZINHA   1 TRP COZINHA   1 TRP COZINHA     2154 A.C.CHOCOLATE FRETO   1 TRP COZINHA   1 TRP COZINHA   1 TRP COZINHA     2154 A.C.CHOCOLATE FRETO   1 TRP COZINHA   1 TRP COZINHA   1 TRP COZINHA     2114 ADCICONAL   1 TRP COZINHA   1 TRP COZINHA   1 TRP COZINHA     2113 ADCICONAL   1 TRP COZINHA   1 TRP COZINHA   1 TRP COZINHA     2114 ADCICONAL COM VO   1 TRP COZINHA   1 TRP COZINHA   1 TRP COZINHA     2125 ADCICONAL COM VO   1 TRP COZINHA   1 TRP COZINHA   1 TRP COZINHA     2126 ADCICONAL NOVO   1 TRP COZINHA   1 TRP COZINHA   1 TRP COZINHA     2127 ADCICONAL NOVO   1 TRP COZINHA   1 TRP COZINHA   1 TRP COZINHA     2128 ADCICONAL NOVO   1 TRP COZINHA   1 TRP COZINHA   1 TRP COZINHA     2137 ADCICANARARA   1 TRP COZINHA   1 TRP COZINHA   1 TRP COZINHA     2157 ADLCIANARARA   1 TRP COZINHA   1 TRP COZINHA   1 TRP COZINHA     2157 ADLCIANARARA   1 TRP COZINHA   1 TRP COZINHA   1 TRP COZINHA     2157 ADLCIANARA   1 TRP COZINHA   1 TRP COZINHA   1 TRP COZINHA     2525 AGLIA SIGÁS   1 TRP COZI                                                                                                    | 00026 1/2 MISTO QUENTE 2 - Cópia            | 1 TRP COZINHA                | 1 TRP COZINHA                | 0 NÃO ENVIAR PARA TRP                 |                                      |  |               |
| 2154 AC CHOCOLATE PRETO   1 TRP COZINHA   1 TRP COZINHA     5133 ACOMPANHAMENTO   1 TRP COZINHA   1 TRP COZINHA     5134 ACOMPANHAMENTO   1 TRP COZINHA   1 TRP COZINHA     5214 ADCIONAL COM VO   1 TRP COZINHA   1 TRP COZINHA     5213 ADCIONAL COM TECLARIO   1 TRP COZINHA   1 TRP COZINHA     5214 ADCIONAL COM TECLARIO   1 TRP COZINHA   1 TRP COZINHA     5233 ADCIONAL COM TECLARIO   1 TRP COZINHA   1 TRP COZINHA     5234 ADCIONAL COM TECLARIO   1 TRP COZINHA   1 TRP COZINHA     5234 ADCIONAL SUPPLES   1 TRP COZINHA   1 TRP COZINHA     5254 ADCIONAL SUPPLES   1 TRP COZINHA   1 TRP COZINHA     5254 ADCIONAL TECLARIO   1 TRP COZINHA   1 TRP COZINHA     5257 AUCAPARRA   1 TRP COZINHA   1 TRP COZINHA     5257 ALCAPARRA   1 TRP COZINHA   1 TRP COZINHA     5257 AUCAPARRA   1 TRP COZINHA   1 TRP COZINHA     5257 AUCAPARRA   1 TRP COZINHA   1 TRP COZINHA     5257 AULAPARRA   1 TRP COZINHA   1 TRP COZINHA     5257 AULAPARRA   1 TRP COZINHA   1 TRP COZINHA     5257 AULAPARRA   1 TRP COZINHA   1 TRP COZINHA                                                                                                    | 2154 AC CMOCOLATE PRETO   1 TRP COZINHA   1 TRP COZINHA     5133 ACCMPANHAMENTO   1 TRP COZINHA   1 TRP COZINHA     5134 ACCMPANHAMENTO   1 TRP COZINHA   1 TRP COZINHA     5204 ACCMPANHAMENTO   1 TRP COZINHA   1 TRP COZINHA     5214 ADCICONAL   1 TRP COZINHA   1 TRP COZINHA     5214 ADCICONAL COM TECLIARIO   1 TRP COZINHA   1 TRP COZINHA     5234 ADCIONAL COM TECLIARIO   1 TRP COZINHA   1 TRP COZINHA     5234 ADCICONAL SIMPLES   1 TRP COZINHA   1 TRP COZINHA     5235 ADCICONAL SIMPLES   1 TRP COZINHA   1 TRP COZINHA     5246 ADLADALTERY   1 TRP COZINHA   1 TRP COZINHA     5270 ALCAPARA   1 TRP COZINHA   1 TRP COZINHA     5273 ADLADELITERY   1 TRP COZINHA   1 TRP COZINHA     5273 ADLADARA   1 TRP COZINHA   1 TRP COZINHA     5273 ADLADARA   1 TRP COZINHA   1 TRP COZINHA     5273 ADLADARA   1 TRP COZINHA   1 TRP COZINHA     5273 ADLADALTERY   1 TRP COZINHA   1 TRP COZINHA     5273 ADLADALTERY   1 TRP COZINHA   1 TRP COZINHA     5274 ALPARA   1 TRP COZINHA   1 TRP COZINHA     5275 Aquarius Fresh                                                                                                    | 2156 AC CHOCOLATE MEIO AMARGO               | 1 TRP COZINHA                | 1 TRP COZINHA                | AVANCADO                              |                                      |  |               |
| 5133   ACOMPANHAMENTO   1 TRP COZINHA   1 TRP COZINHA     5204   ACOMPANAMENTO COM VO   1 TRP COZINHA   1 TRP COZINHA     5211   ADICIONAL COM TEXCLARIO   1 TRP COZINHA   1 TRP COZINHA     5213   ADICIONAL COM TEXCLARIO   1 TRP COZINHA   1 TRP COZINHA     5214   ADICIONAL COM TEXCLARIO   1 TRP COZINHA   1 TRP COZINHA     5214   ADICIONAL COM VO   1 TRP COZINHA   1 TRP COZINHA     5213   ADICIONAL SCOM TEXCLARIO   1 TRP COZINHA   1 TRP COZINHA     5214   ADICIONAL TEXCLARIO   1 TRP COZINHA   1 TRP COZINHA     5215   ADICIONAL TEXCLARIO   1 TRP COZINHA   1 TRP COZINHA     5216   ADICIONAL TEXCLARIO   1 TRP COZINHA   1 TRP COZINHA     5215   ADICIONAL TEXCLARIO   1 TRP COZINHA   1 TRP COZINHA     5264   AGUA SDO ML   1 TRP COZINHA   1 TRP COZINHA     5270   ALCAMARA   1 TRP COZINHA   1 TRP COZINHA     5274   ALFACE   1 TRP COZINHA   1 TRP COZINHA     5274   ALFACE   1 TRP COZINHA   1 TRP COZINHA     5273   ALFACE   1 TRP COZINHA <td< td=""><td>5133   ACOMPANHAMENTO   1 TRP COZINHA   1 TRP COZINHA     5204   ACOMPANAMENTO COM VO   1 TRP COZINHA   1 TRP COZINHA     5211   ADICIONAL   1 TRP COZINHA   1 TRP COZINHA     5213   ADICIONAL COM TRECIARIO   1 TRP COZINHA   1 TRP COZINHA     5214   ADICIONAL COM TRECIARIO   1 TRP COZINHA   1 TRP COZINHA     5233   ADICIONAL COM VO   1 TRP COZINHA   1 TRP COZINHA     5234   ADICIONAL SCON TRECIARIO   1 TRP COZINHA   1 TRP COZINHA     5235   ADICIONAL TRECIARIO   1 TRP COZINHA   1 TRP COZINHA     5244   ADICIONAL TRECIARIO   1 TRP COZINHA   1 TRP COZINHA     5254   AGUA DELIVERY   1 TRP COZINHA   1 TRP COZINHA     5264   AGUA DELIVERY   1 TRP COZINHA   1 TRP COZINHA     5270   ALCARARA   1 TRP COZINHA   1 TRP COZINHA     5274   ADICANERY   1 TRP COZINHA   1 TRP COZINHA     5275   ADICANERY   1 TRP COZINHA   1 TRP COZINHA     5274   ALPACE   1 TRP COZINHA   1 TRP COZINHA     5275   ADICANERA   1 TRP COZINHA   1 TRP COZINHA</td><td>2154 AC CHOCOLATE PRETO</td><td>1 TRP COZINHA</td><td>1 TRP COZINHA</td><td></td><td></td><td></td><td></td></td<>                                                                                                    | 5133   ACOMPANHAMENTO   1 TRP COZINHA   1 TRP COZINHA     5204   ACOMPANAMENTO COM VO   1 TRP COZINHA   1 TRP COZINHA     5211   ADICIONAL   1 TRP COZINHA   1 TRP COZINHA     5213   ADICIONAL COM TRECIARIO   1 TRP COZINHA   1 TRP COZINHA     5214   ADICIONAL COM TRECIARIO   1 TRP COZINHA   1 TRP COZINHA     5233   ADICIONAL COM VO   1 TRP COZINHA   1 TRP COZINHA     5234   ADICIONAL SCON TRECIARIO   1 TRP COZINHA   1 TRP COZINHA     5235   ADICIONAL TRECIARIO   1 TRP COZINHA   1 TRP COZINHA     5244   ADICIONAL TRECIARIO   1 TRP COZINHA   1 TRP COZINHA     5254   AGUA DELIVERY   1 TRP COZINHA   1 TRP COZINHA     5264   AGUA DELIVERY   1 TRP COZINHA   1 TRP COZINHA     5270   ALCARARA   1 TRP COZINHA   1 TRP COZINHA     5274   ADICANERY   1 TRP COZINHA   1 TRP COZINHA     5275   ADICANERY   1 TRP COZINHA   1 TRP COZINHA     5274   ALPACE   1 TRP COZINHA   1 TRP COZINHA     5275   ADICANERA   1 TRP COZINHA   1 TRP COZINHA                                                                                                    | 2154 AC CHOCOLATE PRETO                     | 1 TRP COZINHA                | 1 TRP COZINHA                |                                       |                                      |  |               |
| 5204 ACCMPANHAMENTO COM VO   1 TRP COZINHA   1 TRP COZINHA     5211 ADICIONAL   1 TRP COZINHA   1 TRP COZINHA     5213 ADICIONAL COM TERCLARIO   1 TRP COZINHA   1 TRP COZINHA     5293 ADICIONAL NOVO   1 TRP COZINHA   1 TRP COZINHA     5293 ADICIONAL NOVO   1 TRP COZINHA   1 TRP COZINHA     5293 ADICIONAL SIMPLES   1 TRP COZINHA   1 TRP COZINHA     5212 ADICIONAL SIMPLES   1 TRP COZINHA   1 TRP COZINHA     5214 ADICIONAL TRPCKIARIO   1 TRP COZINHA   1 TRP COZINHA     5214 ADICIONAL TRPCKIARIO   1 TRP COZINHA   1 TRP COZINHA     5215 ALPICONAL TRPCKIARIO   1 TRP COZINHA   1 TRP COZINHA     5216 AGUA S00 ML   1 TRP COZINHA   1 TRP COZINHA     5217 AGUA BOLINEY   1 TRP COZINHA   1 TRP COZINHA     5216 ALFACE   1 TRP COZINHA   1 TRP COZINHA     5217 AGUA SIGNES   1 TRP COZINHA   1 TRP COZINHA     5215 ALFACE   1 TRP COZINHA   1 TRP COZINHA     5216 ALFACE   1 TRP COZINHA   1 TRP COZINHA     5217 Agua S/Gás   1 TRP COZINHA   1 TRP COZINHA     5217 Agua S/Gás   1 TRP COZINHA   1 TRP COZINHA     5217                                                                                                    | 5204   ACOMPANHAMENTO COM VO   1 TRP COZINHA   1 TRP COZINHA     5211   ADICIONAL   1 TRP COZINHA   1 TRP COZINHA     5213   ADICIONAL COM TERCIARIO   1 TRP COZINHA   1 TRP COZINHA     5214   ADICIONAL COM VO   1 TRP COZINHA   1 TRP COZINHA     5214   ADICIONAL COM VO   1 TRP COZINHA   1 TRP COZINHA     5214   ADICIONAL NOVO   1 TRP COZINHA   1 TRP COZINHA     5214   ADICIONAL SIMPLES   1 TRP COZINHA   1 TRP COZINHA     5157   ADICIONAL TERCIARIO   1 TRP COZINHA   1 TRP COZINHA     5179   ADICIONAL TERCIARIO   1 TRP COZINHA   1 TRP COZINHA     5179   ADICIONAL TERCIARIO   1 TRP COZINHA   1 TRP COZINHA     5179   ADICIONAL   1 TRP COZINHA   1 TRP COZINHA     5150   ALFACE   1 TRP COZINHA   1 TRP COZINHA     5157   AUFACE   1 TRP COZINHA   1 TRP COZINHA     5157   AUFACE   1 TRP COZINHA   1 TRP COZINHA     5157   AUFACE   1 TRP COZINHA   1 TRP COZINHA     5257   AQUA S/Gás   1 TRP COZINHA   1 TRP COZINHA   1 TRP COZI                                                                                                    | 5133 ACOMPANHAMENTO                         | 1 TRP COZINHA                | 1 TRP COZINHA                | KDS 1                                 |                                      |  |               |
| 5211 ADCICONAL COM TERCIARIO   1 TRP COZINHA   1 TRP COZINHA     5213 ADCICONAL COM TERCIARIO   1 TRP COZINHA   1 TRP COZINHA     5214 ADCICONAL COM TERCIARIO   1 TRP COZINHA   1 TRP COZINHA     5213 ADCICONAL SIMPLES   1 TRP COZINHA   1 TRP COZINHA     5214 ADCICONAL SIMPLES   1 TRP COZINHA   1 TRP COZINHA     5215 ADCICONAL SIMPLES   1 TRP COZINHA   1 TRP COZINHA     5216 ADCICONAL SIMPLES   1 TRP COZINHA   1 TRP COZINHA     5217 AGLICARIO   1 TRP COZINHA   1 TRP COZINHA     5256 ADCICONAL TERCIARIO   1 TRP COZINHA   1 TRP COZINHA     5270 ALCAPARRA   1 TRP COZINHA   1 TRP COZINHA     5173 AGLICARARA   1 TRP COZINHA   1 TRP COZINHA     5257 ALCAPARRA   1 TRP COZINHA   1 TRP COZINHA     5257 ALCAPARRA   1 TRP COZINHA   1 TRP COZINHA     5257 Agua Ś/Gás   1 TRP COZINHA   1 TRP COZINHA     5257 Agua Ś/Gás   1 TRP COZINHA   1 TRP COZINHA     5257 Agua Ś/Gás   1 TRP COZINHA   1 TRP COZINHA     5257 Agua Ś/Gás   1 TRP COZINHA   1 TRP COZINHA     5257 Agua Ś/Gás   1 TRP COZINHA   1 TRP COZINHA <td< td=""><td>5211 ADCICONAL   1 TRP COZINHA   1 TRP COZINHA     5213 ADCICONAL COM TECLATIO   1 TRP COZINHA   1 TRP COZINHA     5214 ADCICONAL COM VO   1 TRP COZINHA   1 TRP COZINHA     5213 ADCICONAL COM VO   1 TRP COZINHA   1 TRP COZINHA     5214 ADCICONAL COM VO   1 TRP COZINHA   1 TRP COZINHA     5213 ADCICONAL SIMPLES   1 TRP COZINHA   1 TRP COZINHA     5214 ADCICONAL SIMPLES   1 TRP COZINHA   1 TRP COZINHA     5215 ADCICONAL TERCIARIO   1 TRP COZINHA   1 TRP COZINHA     5217 ALCAPARRA   1 TRP COZINHA   1 TRP COZINHA     5155 AFACE   1 TRP COZINHA   1 TRP COZINHA     5273 AdCAPARRA   1 TRP COZINHA   1 TRP COZINHA     5274 ALCAPARRA   1 TRP COZINHA   1 TRP COZINHA     5275 ALCAPARRA   1 TRP COZINHA   1 TRP COZINHA     5274 ALCAPARRA   1 TRP COZINHA   1 TRP COZINHA     5275 ALCAPARRA   1 TRP COZINHA   1 TRP COZINHA     5274 ALCAPARRA   1 TRP COZINHA   1 TRP COZINHA     5275 Aquaris Fresh Limão   1 TRP COZINHA   1 TRP COZINHA     6035 Aquaris Fresh Limão   1 TRP COZINHA   0 NÃO ENVIAR PARA TRP     6035</td><td>5204 ACOMPANHAMENTO COM VO</td><td>1 TRP COZINHA</td><td>1 TRP COZINHA</td><td>~</td><td></td><td></td><td></td></td<> | 5211 ADCICONAL   1 TRP COZINHA   1 TRP COZINHA     5213 ADCICONAL COM TECLATIO   1 TRP COZINHA   1 TRP COZINHA     5214 ADCICONAL COM VO   1 TRP COZINHA   1 TRP COZINHA     5213 ADCICONAL COM VO   1 TRP COZINHA   1 TRP COZINHA     5214 ADCICONAL COM VO   1 TRP COZINHA   1 TRP COZINHA     5213 ADCICONAL SIMPLES   1 TRP COZINHA   1 TRP COZINHA     5214 ADCICONAL SIMPLES   1 TRP COZINHA   1 TRP COZINHA     5215 ADCICONAL TERCIARIO   1 TRP COZINHA   1 TRP COZINHA     5217 ALCAPARRA   1 TRP COZINHA   1 TRP COZINHA     5155 AFACE   1 TRP COZINHA   1 TRP COZINHA     5273 AdCAPARRA   1 TRP COZINHA   1 TRP COZINHA     5274 ALCAPARRA   1 TRP COZINHA   1 TRP COZINHA     5275 ALCAPARRA   1 TRP COZINHA   1 TRP COZINHA     5274 ALCAPARRA   1 TRP COZINHA   1 TRP COZINHA     5275 ALCAPARRA   1 TRP COZINHA   1 TRP COZINHA     5274 ALCAPARRA   1 TRP COZINHA   1 TRP COZINHA     5275 Aquaris Fresh Limão   1 TRP COZINHA   1 TRP COZINHA     6035 Aquaris Fresh Limão   1 TRP COZINHA   0 NÃO ENVIAR PARA TRP     6035                                                                                                    | 5204 ACOMPANHAMENTO COM VO                  | 1 TRP COZINHA                | 1 TRP COZINHA                | ~                                     |                                      |  |               |
| 5213 ADCICONAL COM TERCIARIO   1 TRP COZINHA   1 TRP COZINHA     5214 ADCICONAL COM VO   1 TRP COZINHA   1 TRP COZINHA     5233 ADICIONAL NOVO   1 TRP COZINHA   1 TRP COZINHA     5215 ADICIONAL SMPLES   1 TRP COZINHA   1 TRP COZINHA     5215 ADICIONAL TERCIARIO   1 TRP COZINHA   1 TRP COZINHA     5216 ADICIONAL TERCIARIO   1 TRP COZINHA   1 TRP COZINHA     5217 ADICIONAL TERCIARIO   1 TRP COZINHA   1 TRP COZINHA     5217 ADICIONAL TERCIARIO   1 TRP COZINHA   1 TRP COZINHA     5217 ADICIONAL TERCIARIO   1 TRP COZINHA   1 TRP COZINHA     5270 ALCAPARA   1 TRP COZINHA   1 TRP COZINHA     5273 AdiGonals   1 TRP COZINHA   1 TRP COZINHA     5274 ALFACE   1 TRP COZINHA   1 TRP COZINHA     5273 AdiGonals   1 TRP COZINHA   1 TRP COZINHA     5274 ALFACE   1 TRP COZINHA   1 TRP COZINHA     5273 Adualis Frein   1 TRP COZINHA   1 TRP COZINHA     5274 ALFACE   1 TRP COZINHA   1 TRP COZINHA     5275 Aqualis JGás   1 TRP COZINHA   1 TRP COZINHA     6035 Aquarius Frein Limão   1 TRP COZINHA   1 NO CONTAR PARA TRP                                                                                                    | 5213 ADCIONAL COM TERCLARIO   1 TRP COZINHA   1 TRP COZINHA     5214 ADCIONAL COM VO   1 TRP COZINHA   1 TRP COZINHA     5233 ADCIONAL SMOVELSS   1 TRP COZINHA   1 TRP COZINHA     5215 ADCIONAL TERCLARIO   1 TRP COZINHA   1 TRP COZINHA     5215 ADCIONAL TERCLARIO   1 TRP COZINHA   1 TRP COZINHA     5216 ADCIONAL TERCLARIO   1 TRP COZINHA   1 TRP COZINHA     5216 ADCIONAL TERCLARIO   1 TRP COZINHA   1 TRP COZINHA     5217 ADCIONAL TERCLARIO   1 TRP COZINHA   1 TRP COZINHA     5218 ADCIONAL TERCLARIO   1 TRP COZINHA   1 TRP COZINHA     5217 ADLCARARA   1 TRP COZINHA   1 TRP COZINHA     5218 ADLCIONAL TERCLARIO   1 TRP COZINHA   1 TRP COZINHA     5217 ADLCARARA   1 TRP COZINHA   1 TRP COZINHA     5217 ADLGARARA   1 TRP COZINHA   1 TRP COZINHA     5227 Adua S/Gás   1 TRP COZINHA   1 TRP COZINHA     5257 Agua S/Gás   1 TRP COZINHA   1 TRP COZINHA     5257 Agua S/Gás   1 TRP COZINHA   1 TRP COZINHA     6035 Aquartus Fresh Limão   1 TRP COZINHA   0 NÃO ENVIAR PARA TRP     6035 Aquartus Fresh Joa   1 TRP COZINHA   1 TRP COZINHA </td <td>5211 ADICIONAL</td> <td>1 TRP COZINHA</td> <td>1 TRP COZINHA</td> <td>KDS 2</td> <td></td> <td></td> <td></td>                                                                          | 5211 ADICIONAL                              | 1 TRP COZINHA                | 1 TRP COZINHA                | KDS 2                                 |                                      |  |               |
| 5214 ADCIONAL COM VO   1 TRP COZINHA   1 TRP COZINHA     5233 ADCIONAL NOVO   1 TRP COZINHA   1 TRP COZINHA     5212 ADCIONAL SIMPLES   1 TRP COZINHA   1 TRP COZINHA     5215 ALDICIONAL TRECKIARIO   1 TRP COZINHA   1 TRP COZINHA     5264 AGUA S00 ML   1 TRP COZINHA   1 TRP COZINHA     5275 ALDICIONAL TRECKIARIO   1 TRP COZINHA   1 TRP COZINHA     5276 AGUA S00 ML   1 TRP COZINHA   1 TRP COZINHA     5270 AGUA S0ELIVERY   1 TRP COZINHA   1 TRP COZINHA     5273 ADCIONAL SERVENT   1 TRP COZINHA   1 TRP COZINHA     5254 AFAGE   1 TRP COZINHA   1 TRP COZINHA     5254 AFAGE   1 TRP COZINHA   1 TRP COZINHA     5257 Agua S/Gás   1 TRP COZINHA   1 TRP COZINHA     5257 Agua S/Gás   1 TRP COZINHA   1 TRP COZINHA     5257 Agua S/Gás   1 TRP COZINHA   1 TRP COZINHA     5257 Agua S/Gás   1 TRP COZINHA   1 TRP COZINHA     5267 Aguarús Fresh   1 TRP COZINHA   1 TRP COZINHA     6035 Aquarús Fresh   1 TRP COZINHA   1 TRP COZINHA     6035 Aquarús Fresh Unão   1 TRP COZINHA   0 NÃO EN/LAR PARA TRP     6036 Aquarú                                                                                                    | 5214   ADCIONAL COM VO   1 TRP COZINHA   1 TRP COZINHA     5233   ADCIONAL NOVO   1 TRP COZINHA   1 TRP COZINHA     5234   ADCIONAL SIMPLES   1 TRP COZINHA   1 TRP COZINHA     5215   ADCIONAL TERCIARIO   1 TRP COZINHA   1 TRP COZINHA     5244   ADCIONAL TERCIARIO   1 TRP COZINHA   1 TRP COZINHA     5255   ALFACE   1 TRP COZINHA   1 TRP COZINHA     5254   ALCAPARRA   1 TRP COZINHA   1 TRP COZINHA     5257   AQUA SUCANARA   1 TRP COZINHA   1 TRP COZINHA     5257   AQUA SUCASARRA   1 TRP COZINHA   1 TRP COZINHA     5257   AQUA SUCASARRA   1 TRP COZINHA   1 TRP COZINHA     5257   AQUA SUCASANTA   1 TRP COZINHA   1 TRP COZINHA     5257   AQUA SUCASA   1 TRP COZINHA   1 TRP COZINHA     5257   AQUA SUCASA   1 TRP COZINHA   1 TRP COZINHA     6035   Aquarius Fresh Limão   1 TRP COZINHA   1 TRP COZINHA     6035   Aquarius Fresh Limão   1 TRP COZINHA   0 NÃO ENVIAR PARA TRP     6035   Aquarius Fresh Limão   1 TRP COZINHA   1 TRP COZINHA </td <td>5213 ADICIONAL COM TERCIARIO</td> <td>1 TRP COZINHA</td> <td>1 TRP COZINHA</td> <td></td> <td>1</td> <td></td> <td></td>                                                                                                    | 5213 ADICIONAL COM TERCIARIO                | 1 TRP COZINHA                | 1 TRP COZINHA                |                                       | 1                                    |  |               |
| 5293 ADCICIONAL NOVO   1 TRP COZINHA   1 TRP COZINHA   1 TRP COZINHA     5212 ADCICIONAL SIMPLES   1 TRP COZINHA   1 TRP COZINHA   1 TRP COZINHA     5215 ADICIONAL TERCIARIO   1 TRP COZINHA   1 TRP COZINHA   1 TRP COZINHA     5217 AGLIO ADLIVERY   1 TRP COZINHA   1 TRP COZINHA   1 TRP COZINHA     5179 AGLIO ADLIVERY   1 TRP COZINHA   1 TRP COZINHA   1 TRP COZINHA     5179 AGLIO ADLIVERY   1 TRP COZINHA   1 TRP COZINHA   1 TRP COZINHA     5179 AGLIO ADLIVERY   1 TRP COZINHA   1 TRP COZINHA   1 TRP COZINHA     5154 ALFACE   1 TRP COZINHA   1 TRP COZINHA   1 TRP COZINHA     5244 ALFACE   1 TRP COZINHA   1 TRP COZINHA   1 TRP COZINHA     5257 Aguas /Gás   1 TRP COZINHA   1 TRP COZINHA   0 NÃO ENVIAR PARA TRP     6035 Aguarius Fresh Limão   1 TRP COZINHA   1 TRP COZINHA   0 NÃO ENVIAR PARA TRP     6038 Aguarius Fresh Limão   1 TRP COZINHA   1 TRP COZINHA   0 NÃO ENVIAR PARA TRP     6038 Aguarius Fresh Limão   1 TRP COZINHA   0 NÃO ENVIAR PARA TRP   6036 Aguarius Fresh Limão     6038 Aguarius Fresh Limão   1 TRP COZINHA   0 NÃO ENVIAR PARA TRP   6036 Aguarius Fresh Lim                                                                                                    | 5293 ADCICIONAL INOVO   1 TRP COZINHA   1 TRP COZINHA   1 TRP COZINHA     5212 ADCICONAL SIMPLES   1 TRP COZINHA   1 TRP COZINHA   1 TRP COZINHA     5215 ADCICONAL TERCIARIO   1 TRP COZINHA   1 TRP COZINHA   1 TRP COZINHA     5217 AGLIA DELIVEY   1 TRP COZINHA   1 TRP COZINHA   1 TRP COZINHA     5179 AGLIA DELIVEY   1 TRP COZINHA   1 TRP COZINHA   1 TRP COZINHA     5179 AGLIA DELIVEY   1 TRP COZINHA   1 TRP COZINHA   1 TRP COZINHA     5179 AGLIA DELIVEY   1 TRP COZINHA   1 TRP COZINHA   1 TRP COZINHA     5154 ALFACE   1 TRP COZINHA   1 TRP COZINHA   1 TRP COZINHA     5273 Addonais   1 TRP COZINHA   1 TRP COZINHA   1 TRP COZINHA     5273 Addonais   1 TRP COZINHA   1 TRP COZINHA   0 NÃO ENVIAR PARA TRP     6035 Aquarius Fresh Linão   1 TRP COZINHA   1 TRP COZINHA   0 NÃO ENVIAR PARA TRP     6036 Aquarius Fresh Linão   1 TRP COZINHA   1 TRP COZINHA   0 NÃO ENVIAR PARA TRP     6038 Aquarius Fresh Linão   1 TRP COZINHA   1 TRP COZINHA   0 NÃO ENVIAR PARA TRP     6038 Aquarius Fresh Linão   1 TRP COZINHA   1 TRP COZINHA   0 NÃO ENVIAR PARA TRP                                                                                                    | 5214 ADICIONAL COM VO                       | 1 TRP COZINHA                | 1 TRP COZINHA                | ~                                     |                                      |  |               |
| 5212 ADICIONAL SIMPLES   1 TRP COZINHA   1 TRP COZINHA     5215 ADICIONAL TERCLARIO   1 TRP COZINHA   1 TRP COZINHA     516 ADICIONAL TERCLARIO   1 TRP COZINHA   1 TRP COZINHA     517 ADICIONAL TERCLARIO   1 TRP COZINHA   1 TRP COZINHA     517 ADICIONAL TERCLARIO   1 TRP COZINHA   1 TRP COZINHA     517 ADICIONARARA   1 TRP COZINHA   1 TRP COZINHA     517 ADICIONARARA   1 TRP COZINHA   1 TRP COZINHA     5270 ALCAPARIA   1 TRP COZINHA   1 TRP COZINHA     5244 ALFACE   1 TRP COZINHA   1 TRP COZINHA     5273 Adicionals   1 TRP COZINHA   1 TRP COZINHA     5274 Adionals   1 TRP COZINHA   1 TRP COZINHA     5273 Aducionals Fresh Limão   1 TRP COZINHA   1 TRP COZINHA     6036 Aquarius Fresh Limão   1 TRP COZINHA   1 TRP COZINHA     6036 Aquarius Fresh Limão   1 TRP COZINHA   0 NÃO ENVIAR PARA TRP     6038 Aquarius Fresh Limão   1 TRP COZINHA   0 NÃO ENVIAR PARA TRP     6038 Aquarius Fresh Limão   1 TRP COZINHA   0 NÃO ENVIAR PARA TRP     6038 Aquarius Fresh Limão   1 TRP COZINHA   0 NÃO ENVIAR PARA TRP     6038 Aquarius Fresh Limão   1 TRP COZ                                                                                                    | 5212 ADICIONAL SIMPLES   1 TRP COZINHA   1 TRP COZINHA     5215 ADICIONAL TERCLARIO   1 TRP COZINHA   1 TRP COZINHA     5264 AGUA 500 ML   1 TRP COZINHA   1 TRP COZINHA     517 ADICIONAL TERCLARIO   1 TRP COZINHA   1 TRP COZINHA     517 ADICIONAL TERCLARIO   1 TRP COZINHA   1 TRP COZINHA     517 ADICIONAL TERCLARIO   1 TRP COZINHA   1 TRP COZINHA     517 ADICIONAL TERCLARIO   1 TRP COZINHA   1 TRP COZINHA     515 ALFACE   1 TRP COZINHA   1 TRP COZINHA     5273 AdiConais   1 TRP COZINHA   1 TRP COZINHA     5274 AQUAS/Gás   1 TRP COZINHA   1 TRP COZINHA     5275 Aquas/Gás   1 TRP COZINHA   1 TRP COZINHA     6035 Aquarus Fresh Limão   1 TRP COZINHA   0 NÃO ENVIAR PARA TRP     6036 Aquarus Fresh Limão   1 TRP COZINHA   1 TRP COZINHA     6037 Aquarus Fresh Limão   1 TRP COZINHA   1 TRP COZINHA     6038 Aquarus Fresh Limão   1 TRP COZINHA   1 TRP COZINHA     6038 Aquarus Fresh Limão   1 TRP COZINHA   1 TRP COZINHA     6038 Aquarus Fresh Limão   1 TRP COZINHA   1 TRP COZINHA     6038 Aquarus Fresh bacacai   1 TRP COZINHA   1 TRP                                                                                                    | 5293 ADICIONAL NOVO                         | 1 TRP COZINHA                | 1 TRP COZINHA                | KDS 3                                 |                                      |  |               |
| 5215   ADCICMAL TERCIARIO   1 TRP COZINHA   1 TRP COZINHA     1 TRP COZINHA   1 TRP COZINHA   1 TRP COZINHA     5179   AGUA DELIVERY   1 TRP COZINHA   1 TRP COZINHA     5170   AGUA DELIVERY   1 TRP COZINHA   1 TRP COZINHA     5170   AGUA DELIVERY   1 TRP COZINHA   1 TRP COZINHA     5155   ALFACE   1 TRP COZINHA   1 TRP COZINHA     5244   ALFACE   1 TRP COZINHA   1 TRP COZINHA     5253   Addonais   1 TRP COZINHA   1 TRP COZINHA     5254   ALFACE   1 TRP COZINHA   1 TRP COZINHA     5257   Agua S/Gás   1 TRP COZINHA   1 TRP COZINHA     6035   Aquarius Fresh   1 TRP COZINHA   0 NÃO ENVLAR PARA TRP     6035   Aquarius Fresh   1 TRP COZINHA   0 NÃO ENVLAR PARA TRP     6036   Aquarius Fresh Limão   1 TRP COZINHA   0 NÃO ENVLAR PARA TRP     6037   Aquarius Fresh Limão   1 TRP COZINHA   0 NÃO ENVLAR PARA TRP     6038   Aquarius Fresh Limão   1 TRP COZINHA   0 NÃO ENVLAR PARA TRP     6038   Aquarius Fresh Limão   0 NÃO ENVLAR PARA TRP   6036 Aquariu                                                                                                    | 5215   ADCIONAL TEXCARIO   1 TRP COZINHA   1 TRP COZINHA     524   AGUA SO ML   1 TRP COZINHA   1 TRP COZINHA     5179   AGUA DELIVERY   1 TRP COZINHA   1 TRP COZINHA     5179   AGUA DELIVERY   1 TRP COZINHA   1 TRP COZINHA     5179   AGUA DELIVERY   1 TRP COZINHA   1 TRP COZINHA     5170   AGUA DELIVERY   1 TRP COZINHA   1 TRP COZINHA     5155   ALFACE   1 TRP COZINHA   1 TRP COZINHA     5257   Agua S/Gás   1 TRP COZINHA   1 TRP COZINHA     5257   Agua S/Gás   1 TRP COZINHA   1 TRP COZINHA     6035   Aquarius Fresh   1 TRP COZINHA   1 TRP COZINHA     6035   Aquarius Fresh   1 TRP COZINHA   1 TRP COZINHA     6035   Aquarius Fresh Limão   1 TRP COZINHA   0 NÃO ENVIAR PARA TRP     6035   Aquarius Fresh Limão   1 TRP COZINHA   0 NÃO ENVIAR PARA TRP     6036   Aquarius Fresh Limão   1 TRP COZINHA   1 TRP COZINHA     6037   Aquarius Fresh Limão   1 TRP COZINHA   0 NÃO ENVIAR PARA TRP     6038   Aquarius Fresh Limão   0 NÃO ENVIAR PARA TRP                                                                                                    | 5212 ADICIONAL SIMPLES                      | 1 TRP COZINHA                | 1 TRP COZINHA                | · · · · · · · · · · · · · · · · · · · |                                      |  |               |
| 5264 AGUA SO ML   1 TRP COZINHA   1 TRP COZINHA   1 TRP COZINHA     5179 AGUA DELINERY   1 TRP COZINHA   1 TRP COZINHA   1 TRP COZINHA     5179 AGUA DELINERY   1 TRP COZINHA   1 TRP COZINHA   1 TRP COZINHA     5179 AGUA DELINERY   1 TRP COZINHA   1 TRP COZINHA   1 TRP COZINHA     5179 AGUA DELINERY   1 TRP COZINHA   1 TRP COZINHA   1 TRP COZINHA     5277 Adudonais   1 TRP COZINHA   1 TRP COZINHA   1 TRP COZINHA     5273 Adudonais   1 TRP COZINHA   1 TRP COZINHA   1 TRP COZINHA     5273 Aduainis Freinh   1 TRP COZINHA   1 TRP COZINHA   0 NÃO ENVIAR PARA TRP     6035 Aquarius Freinh Limão   1 TRP COZINHA   1 TRP COZINHA   0 NÃO ENVIAR PARA TRP     6038 Aquarius Freinh Limão   1 TRP COZINHA   1 TRP COZINHA   0 NÃO ENVIAR PARA TRP     6038 Aquarius Freinh Limão   1 TRP COZINHA   0 NÃO ENVIAR PARA TRP   6036 Aquarius Freinh Limão     6038 Aquarius Freinh Limão   1 TRP COZINHA   1 TRP COZINHA   0 NÃO ENVIAR PARA TRP   6036 Aquarius Freinh Limão     6038 Aquarius Freinh Limão   1 TRP COZINHA   1 TRP COZINHA   0 NÃO ENVIAR PARA TRP   6036 Aquarius Freinh Limão     6038 Aquarius Frein                                                                                                    | S264 AGUA 500 ML   1 TRP COZINHA   1 TRP COZINHA   1 TRP COZINHA     S173 AGUA BOLINERY   1 TRP COZINHA   1 TRP COZINHA   1 TRP COZINHA     S173 AGUA BOLINERY   1 TRP COZINHA   1 TRP COZINHA   1 TRP COZINHA     S175 AGUA BOLINERY   1 TRP COZINHA   1 TRP COZINHA   1 TRP COZINHA     S175 AGUA BOLINERY   1 TRP COZINHA   1 TRP COZINHA   1 TRP COZINHA     S175 AGUA BOLINERY   1 TRP COZINHA   1 TRP COZINHA   1 TRP COZINHA     S273 Addionais   1 TRP COZINHA   1 TRP COZINHA   1 TRP COZINHA     S273 Aduionais   1 TRP COZINHA   1 TRP COZINHA   0 NÃO ENVIAR PARA TRP     6035 Aquarius Fresh Limão   1 TRP COZINHA   1 TRP COZINHA   0 NÃO ENVIAR PARA TRP     6036 Aquarius Fresh Limão   1 TRP COZINHA   1 TRP COZINHA   0 NÃO ENVIAR PARA TRP     6036 Aquarius Fresh Limão   1 TRP COZINHA   1 TRP COZINHA   0 NÃO ENVIAR PARA TRP     6037 Aquarius Fresh Limão   1 TRP COZINHA   0 NÃO ENVIAR PARA TRP   6036 Aquarius Fresh Limão     6037 Aquarius Fresh Limão   1 TRP COZINHA   1 TRP COZINHA   0 NÃO ENVIAR PARA TRP   6036 Aquarius Fresh Limão     6334 HABY HORSE   1 TRP COZINHA   1 TRP COZ                                                                                                    | 5215 ADICIONAL TERCIARIO                    | 1 TRP COZINHA                | 1 TRP COZINHA                |                                       |                                      |  |               |
| 5179 AQUA DELIVERY   1 TRP COZINHA   1 TRP COZINHA     5270 AQUA PARARA   1 TRP COZINHA   1 TRP COZINHA     5155 ALFACE   1 TRP COZINHA   1 TRP COZINHA     5274 AQUA PARARA   1 TRP COZINHA   1 TRP COZINHA     5274 ALPACE   1 TRP COZINHA   1 TRP COZINHA     5274 ALPACE   1 TRP COZINHA   1 TRP COZINHA     5274 AQUA S(dás   1 TRP COZINHA   1 TRP COZINHA     5274 AQUA S(dás   1 TRP COZINHA   1 TRP COZINHA     6035 Aquarius Fresh   1 TRP COZINHA   1 TRP COZINHA     6035 Aquarius Fresh   1 TRP COZINHA   0 NÃO ENVIAR PARA TRP     6036 Aquarius Fresh Urao   1 TRP COZINHA   0 NÃO ENVIAR PARA TRP     6036 Aquarius Fresh Urao   1 TRP COZINHA   0 NÃO ENVIAR PARA TRP     6036 Aquarius Fresh Urao   1 TRP COZINHA   0 NÃO ENVIAR PARA TRP     6036 Aquarius Fresh Urao   1 TRP COZINHA   0 NÃO ENVIAR PARA TRP     6036 Aquarius Fresh Urao   1 TRP COZINHA   0 NÃO ENVIAR PARA TRP     6036 Aquarius Fresh Urao   1 TRP COZINHA   0 NÃO ENVIAR PARA TRP     6036 Aquarius Fresh Urao   1 TRP COZINHA   0 NÃO ENVIAR PARA TRP     6036 Aquarius Fresh Limão   1 TRP COZI                                                                                                    | 5129   ALGUADELIVERY   1 TRP COZINHA   1 TRP COZINHA     5129   ALCARARA   1 TRP COZINHA   1 TRP COZINHA     5155   ALFACE   1 TRP COZINHA   1 TRP COZINHA     5127   ALCARARA   1 TRP COZINHA   1 TRP COZINHA     5126   ALFACE   1 TRP COZINHA   1 TRP COZINHA     5273   Adionais   1 TRP COZINHA   1 TRP COZINHA     5274   Alpuis S(fás   1 TRP COZINHA   1 TRP COZINHA     5275   Adionais   1 TRP COZINHA   1 TRP COZINHA     5276   Adjuarius Fresh   1 TRP COZINHA   1 TRP COZINHA     6035   Aquarius Fresh   1 TRP COZINHA   1 TRP COZINHA     6035   Aquarius Fresh Limão   1 TRP COZINHA   0 NÃO ENVIAR PARA TRP     6036   Aquarius Fresh Limão   1 TRP COZINHA   1 TRP COZINHA     6037   Aquarius Fresh va   1 TRP COZINHA   1 TRP COZINHA     6038   1 TRP COZINHA   1 TRP COZINHA   1 TRP COZINHA     6038   1 TRP COZINHA   1 TRP COZINHA   0 NÃO ENVIAR PARA TRP     6038   4 DUARIUS Fresh blacaxi   1 TRP COZINHA   1 TRP COZINHA   0 NÃO                                                                                                    | 5264 AGUA 500 ML                            | 1 TRP COZINHA                | 1 TRP COZINHA                | Importar de outro PDV                 |                                      |  |               |
| 5270 ALCAPARAA   1 TRP COZINHA   1 TRP COZINHA     5155 ALFACE   1 TRP COZINHA   1 TRP COZINHA     5244 ALFACE   1 TRP COZINHA   1 TRP COZINHA     5273 Adudonais   1 TRP COZINHA   1 TRP COZINHA     5257 Agua S/Gás   1 TRP COZINHA   1 TRP COZINHA     6035 Aquarius Fresh   1 TRP COZINHA   1 TRP COZINHA     6035 Aquarius Fresh   1 TRP COZINHA   1 TRP COZINHA     6036 Aquarius Fresh   1 TRP COZINHA   0 NÃO ENVIAR PARA TRP     6036 Aquarius Fresh Limão   1 TRP COZINHA   0 NÃO ENVIAR PARA TRP     6037 Aquarius Fresh Limão   1 TRP COZINHA   0 NÃO ENVIAR PARA TRP     6038 Aquarius Fresh Limão   1 TRP COZINHA   0 NÃO ENVIAR PARA TRP     6038 Aquarius Fresh Limão   1 TRP COZINHA   0 NÃO ENVIAR PARA TRP     6038 Aquarius Fresh Limão   1 TRP COZINHA   0 NÃO ENVIAR PARA TRP     6038 Aquarius Fresh Limão   1 TRP COZINHA   0 NÃO ENVIAR PARA TRP     6038 Aquarius Fresh Limão   1 TRP COZINHA   0 NÃO ENVIAR PARA TRP     6034 Aquarius Fresh Limão   0 NÃO ENVIAR PARA TRP   6036 Aquarius Fresh Limão     5344 BABY HORSE   1 TRP COZINHA   0 NÃO ENVIAR PARA TRP   6036 Aquarius Fresh Limã                                                                                                    | 5270   ALCAPARRA   1 TRP COZINHA   1 TRP COZINHA     5155   ALFACE   1 TRP COZINHA   1 TRP COZINHA     5244   ALFACE   1 TRP COZINHA   1 TRP COZINHA     5273   Addomais   1 TRP COZINHA   1 TRP COZINHA     5274   ALFACE   1 TRP COZINHA   1 TRP COZINHA     5275   Agua 5/Gás   1 TRP COZINHA   1 TRP COZINHA     6035   Aquarius Fresh   1 TRP COZINHA   0 NÃO ENVIAR PARA TRP     6035   Aquarius Fresh   1 TRP COZINHA   1 TRP COZINHA     6035   Aquarius Fresh   1 TRP COZINHA   0 NÃO ENVIAR PARA TRP     6035   Aquarius Fresh Linão   1 TRP COZINHA   0 NÃO ENVIAR PARA TRP     6036   Aquarius Fresh Linão   1 TRP COZINHA   0 NÃO ENVIAR PARA TRP     6037   Aquarius Fresh Linão   1 TRP COZINHA   0 NÃO ENVIAR PARA TRP     6038   Aquarius Fresh Linão   1 TRP COZINHA   0 NÃO ENVIAR PARA TRP     6038   Aquarius Fresh Linão   1 TRP COZINHA   0 NÃO ENVIAR PARA TRP     6034   Aquarius Fresh Linão   1 TRP COZINHA   0 NÃO ENVIAR PARA TRP     6034   BABY HORSE   1 T                                                                                                    | 5179 AGUA DELIVERY                          | 1 TRP COZINHA                | 1 TRP COZINHA                | PDV [F2]                              |                                      |  |               |
| 5155 ALFACE   1 TRP COZINHA   1 TRP COZINHA     5274 ALFACE   1 TRP COZINHA   1 TRP COZINHA     5273 Adidonais   1 TRP COZINHA   1 TRP COZINHA     5273 Adidonais   1 TRP COZINHA   1 TRP COZINHA     5275 Adualo S/Gás   1 TRP COZINHA   1 TRP COZINHA     6035 Aquanus Fresh   1 TRP COZINHA   1 TRP COZINHA     6035 Aquanus Fresh Limão   1 TRP COZINHA   1 TRP COZINHA     6036 Aquarus Fresh Limão   1 TRP COZINHA   1 TRP COZINHA     6037 Aquanus Fresh Limão   1 TRP COZINHA   0 NÃO ENVIAR PARA TRP     6038 Aquarus Fresh Junão   1 TRP COZINHA   0 NÃO ENVIAR PARA TRP     6038 Aquarus Fresh Junão   1 TRP COZINHA   0 NÃO ENVIAR PARA TRP     6038 Aquarus Fresh Junão   1 TRP COZINHA   0 NÃO ENVIAR PARA TRP     6038 Aquarus Fresh Junão   1 TRP COZINHA   0 NÃO ENVIAR PARA TRP     6038 Aquarus Fresh Junão   1 TRP COZINHA   0 NÃO ENVIAR PARA TRP     6038 Aquarus Fresh Junão   1 TRP COZINHA   0 NÃO ENVIAR PARA TRP     5344 BABY HORSE   1 TRP COZINHA   0 NÃO ENVIAR PARA TRP                                                                                                    | S155 ALFACE   1 TRP COZINHA   1 TRP COZINHA     S274 ALFACE   1 TRP COZINHA   1 TRP COZINHA     S273 Addonais   1 TRP COZINHA   1 TRP COZINHA     S273 Addonais   1 TRP COZINHA   1 TRP COZINHA     S273 Addonais   1 TRP COZINHA   1 TRP COZINHA     S274 ALFACE   1 TRP COZINHA   1 TRP COZINHA     S275 Aguals (Sás   1 TRP COZINHA   1 TRP COZINHA     S035 Aquarius Fresh Limão   1 TRP COZINHA   0 NÃO ENVIAR PARA TRP     6036 Aquarius Fresh Limão   1 TRP COZINHA   0 NÃO ENVIAR PARA TRP     6037 Aquarius Fresh Limão   1 TRP COZINHA   0 NÃO ENVIAR PARA TRP     6038 Aquarius Fresh Limão   1 TRP COZINHA   0 NÃO ENVIAR PARA TRP     6038 Aquarius Fresh Limão   1 TRP COZINHA   0 NÃO ENVIAR PARA TRP     6038 Aquarius Fresh bacaxi   1 TRP COZINHA   0 NÃO ENVIAR PARA TRP     6038 Aquarius Fresh bacaxi   1 TRP COZINHA   0 NÃO ENVIAR PARA TRP     6034 HABY HORSE   1 TRP COZINHA   0 NÃO ENVIAR PARA TRP     6034 HABY HORSE   1 TRP COZINHA   0 NÃO ENVIAR PARA TRP                                                                                                    | 5270 ALCAPARRA                              | 1 TRP COZINHA                | 1 TRP COZINHA                |                                       |                                      |  |               |
| Szeri ALPACE     I INF COZINHA     I INF COZINHA     I INF COZINHA       5273 Addionais     1 TRP COZINHA     1 TRP COZINHA     Executar [F5]       5233 Addionais     1 TRP COZINHA     1 TRP COZINHA     0 NÃO ENURF PARA TRP       6035 Aquarius Fresh Limão     1 TRP COZINHA     1 TRP COZINHA     0 NÃO ENURF PARA TRP       6036 Aquarius Fresh Limão     1 TRP COZINHA     1 TRP COZINHA     0 NÃO ENURF PARA TRP       6036 Aquarius Fresh Limão     1 TRP COZINHA     0 NÃO ENURR PARA TRP     6036 Aquarius Fresh Limão       6038 Aquarius Fresh abacaxi     1 TRP COZINHA     1 TRP COZINHA     0 NÃO ENURR PARA TRP     6036 Aquarius Fresh Limão       638 Aquarius Fresh abacaxi     1 TRP COZINHA     1 TRP COZINHA     0 NÃO ENVIAR PARA TRP     6036 Aquarius Fresh Limão       5344 BABY HORSE     1 TRP COZINHA     1 TRP COZINHA     0 NÃO ENVIAR PARA TRP     6036 Aquarius Fresh Limão                                                                                                    | 524H AL/ALE   1 INP COZINHA   1 INP COZINHA   1 INP COZINHA     5273 Addionals   1 TRP COZINHA   1 TRP COZINHA   1 TRP COZINHA     5257 Addionals   1 TRP COZINHA   1 TRP COZINHA   0 NÃO ENVIAR PARA TRP     6035 Aquarius Fresh   1 TRP COZINHA   1 TRP COZINHA   0 NÃO ENVIAR PARA TRP     6035 Aquarius Fresh   1 TRP COZINHA   1 TRP COZINHA   0 NÃO ENVIAR PARA TRP     6035 Aquarius Fresh Iuñao   1 TRP COZINHA   1 TRP COZINHA   0 NÃO ENVIAR PARA TRP     6036 Aquarius Fresh Iuñao   1 TRP COZINHA   1 TRP COZINHA   0 NÃO ENVIAR PARA TRP     6038 Aquarius Fresh abacaxi   1 TRP COZINHA   1 TRP COZINHA   0 NÃO ENVIAR PARA TRP     6036 Aquarius Fresh abacaxi   1 TRP COZINHA   1 TRP COZINHA   0 NÃO ENVIAR PARA TRP     6036 Aquarius Fresh abacaxi   1 TRP COZINHA   1 TRP COZINHA   0 NÃO ENVIAR PARA TRP     6036 Aquarius Fresh abacaxi   1 TRP COZINHA   1 TRP COZINHA   0 NÃO ENVIAR PARA TRP     6036 Aquarius Fresh abacaxi   1 TRP COZINHA   1 TRP COZINHA   0 NÃO ENVIAR PARA TRP                                                                                                    | S155 ALFACE                                 | 1 TRP COZINHA                | 1 TRP COZINHA                |                                       |                                      |  |               |
| 52/7 Aquadrus Fresh   1 HPC COZINHA   1 HPC COZINHA   1 HPC COZINHA     6035 Aquarius Fresh   1 TRP COZINHA   1 TRP COZINHA   0 NÃO ENVIAR PARA TRP     6035 Aquarius Fresh   1 TRP COZINHA   1 TRP COZINHA   0 NÃO ENVIAR PARA TRP     6036 Aquarius Fresh Unao   1 TRP COZINHA   1 TRP COZINHA   0 NÃO ENVIAR PARA TRP     6037 Aquarius Fresh Unao   1 TRP COZINHA   1 TRP COZINHA   0 NÃO ENVIAR PARA TRP     6036 Aquarius Fresh Unao   1 TRP COZINHA   1 TRP COZINHA   0 NÃO ENVIAR PARA TRP     6038 Aquarius Fresh Unao   1 TRP COZINHA   0 NÃO ENVIAR PARA TRP   6036 Aquarius Fresh Limão     5344 BABY HORSE   1 TRP COZINHA   1 TRP COZINHA   0 NÃO ENVIAR PARA TRP   6036 Aquarius Fresh Limão                                                                                                    | 52/7 AquaSiGás   1 TRP COZINHA   1 TRP COZINHA   1 TRP COZINHA     527 AquaSiGás   1 TRP COZINHA   1 TRP COZINHA   0 NÃO ENVIAR PARA TRP     6035 Aquarius Fresh   1 TRP COZINHA   1 TRP COZINHA   0 NÃO ENVIAR PARA TRP     6036 Aquarius Fresh linão   1 TRP COZINHA   1 TRP COZINHA   0 NÃO ENVIAR PARA TRP     6036 Aquarius Fresh linão   1 TRP COZINHA   1 TRP COZINHA   0 NÃO ENVIAR PARA TRP     6037 Aquarius Fresh Uva   1 TRP COZINHA   1 TRP COZINHA   0 NÃO ENVIAR PARA TRP     6036 Aquarius Fresh Uva   1 TRP COZINHA   0 NÃO ENVIAR PARA TRP   6036 Aquarius Fresh Linão     6337 Aquarius Fresh Uva   1 TRP COZINHA   1 TRP COZINHA   0 NÃO ENVIAR PARA TRP   6036 Aquarius Fresh Linão     5344 BABY HORSE   1 TRP COZINHA   1 TRP COZINHA   0 NÃO ENVIAR PARA TRP   6036 Aquarius Fresh Linão                                                                                                    | 5299 ALFACE                                 | 1 TRP COZINHA                | 1 TRP COZINHA                | × ×                                   |                                      |  |               |
| 3237     Angua Syste     1 TRP COZINHA     1 TRP COZINHA     0 NÃO ENVIAR PARA TRP       6035     Aquarius Fresh     1 TRP COZINHA     1 TRP COZINHA     0 NÃO ENVIAR PARA TRP       6036     Aquarius Fresh Limão     1 TRP COZINHA     1 TRP COZINHA     0 NÃO ENVIAR PARA TRP       6037     Aquarius Fresh Limão     1 TRP COZINHA     1 TRP COZINHA     0 NÃO ENVIAR PARA TRP       6037     Aquarius Fresh Limão     1 TRP COZINHA     1 TRP COZINHA     0 NÃO ENVIAR PARA TRP       6038     Aquarius Fresh Jabacaxi     1 TRP COZINHA     0 NÃO ENVIAR PARA TRP     6036 Aquarius Fresh Limão       5344     BABY HORSE     1 TRP COZINHA     1 TRP COZINHA     0 NÃO ENVIAR PARA TRP     6036 Aquarius Fresh Limão                                                                                                    | 3237     Aquarius Fresh     1 TRP COZINHA     1 TRP COZINHA     0 TAGO ENVIAR PARA TRP       6035     Aquarius Fresh     1 TRP COZINHA     1 TRP COZINHA     0 NÃO ENVIAR PARA TRP       6035     Aquarius Fresh Limão     1 TRP COZINHA     1 TRP COZINHA     0 NÃO ENVIAR PARA TRP       6035     Aquarius Fresh Limão     1 TRP COZINHA     1 TRP COZINHA     0 NÃO ENVIAR PARA TRP       6035     Aquarius Fresh Limão     1 TRP COZINHA     1 TRP COZINHA     0 NÃO ENVIAR PARA TRP       6035     Aquarius Fresh Limão     1 TRP COZINHA     1 TRP COZINHA     0 NÃO ENVIAR PARA TRP       6036     Aquarius Fresh Abacaxi     1 TRP COZINHA     1 TRP COZINHA     0 NÃO ENVIAR PARA TRP       5344     BABY HORSE     1 TRP COZINHA     1 TRP COZINHA     0 NÃO ENVIAR PARA TRP                                                                                                    | 5275 AULIONAIS                              | 1 TRP COZINHA                | 1 TRP COZINHA                | Executar [F5] Cancelar [F6]           |                                      |  |               |
| 6035 Aquarius Fresh Limão 1 TRP COZINHA 1 TRP COZINHA 0 NÃO ENVIAR PARA TRP   6036 Aquarius Fresh Limão 1 TRP COZINHA 1 TRP COZINHA 0 NÃO ENVIAR PARA TRP   6036 Aquarius Fresh Limão 1 TRP COZINHA 1 TRP COZINHA 0 NÃO ENVIAR PARA TRP   6038 Aquarius Fresh abacaxi 1 TRP COZINHA 1 TRP COZINHA 0 NÃO ENVIAR PARA TRP 6036 Aquarius Fresh Limão   6338 Aquarius Fresh abacaxi 1 TRP COZINHA 1 TRP COZINHA 0 NÃO ENVIAR PARA TRP 6036 Aquarius Fresh Limão   5344 BABY HORSE 1 TRP COZINHA 1 TRP COZINHA 0 NÃO ENVIAR PARA TRP 6036 Aquarius Fresh Limão                                                                                                    | COUST Aquiantis Fresh IIIINO 1 TRP COZINHA 1 TRP COZINHA 0 TMOD ENVIAR PARA TRP   COUST Aquiantis Fresh IIIINO 1 TRP COZINHA 1 TRP COZINHA 0 NÃO ENVIAR PARA TRP   COUST Aquiantis Fresh IIINO 1 TRP COZINHA 1 TRP COZINHA 0 NÃO ENVIAR PARA TRP   COUST Aquiantis Fresh IIINO 1 TRP COZINHA 1 TRP COZINHA 0 NÃO ENVIAR PARA TRP   COUST Aquiantis Fresh IIINO 1 TRP COZINHA 1 TRP COZINHA 0 NÃO ENVIAR PARA TRP   S3H BABY HORSE 1 TRP COZINHA 1 TRP COZINHA 0 NÃO ENVIAR PARA TRP                                                                                                    | 5257 Aguarius Erech                         | 1 TRP COZINHA                | 1 TRP COZINHA                |                                       |                                      |  |               |
| Olds     Augurus     Fest Una     O File Colline in     O File Colline in     O File Colline in       6037     Augurus Fresh Una     1 TRP COZINHA     1 TRP COZINHA     0 NÃO ENVIAR PARA TRP     6036 Aquarius Fresh Limão       6038     Aquarius Fresh abacaxi     1 TRP COZINHA     1 TRP COZINHA     0 NÃO ENVIAR PARA TRP     6036 Aquarius Fresh Limão       5344     BABY HORSE     1 TRP COZINHA     1 TRP COZINHA     0 NÃO ENVIAR PARA TRP     6036 Aquarius Fresh Limão                                                                                                    | 0000 Aquadrus Heart Lindo 1 TRP COZLINIA 1 TRP COZLINIA 0 NãO ENVIAR PARA TRP 6036 Aquarius Fresh Linão   6036 Aquarius Fresh abacaxi 1 TRP COZLINHA 1 TRP COZLINHA 0 NÃO ENVIAR PARA TRP 6036 Aquarius Fresh Linão   5344 BABY HORSE 1 TRP COZLINHA 1 TRP COZLINHA 0 NÃO ENVIAR PARA TRP 6036 Aquarius Fresh Linão                                                                                                    | 6026 Aquarius Fresh                         |                              | 1 TRP COZINHA                | 0 NÃO ENVIAR PARA TRP                 |                                      |  |               |
| OSS Aquartus Fresh abacxi     1 TRP COZINHA     1 TRP COZINHA     0 NÃO ENVIAR PARA TRP     6036 Aquartus Fresh Limão       S344 BABY HORSE     1 TRP COZINHA     1 TRP COZINHA     0 NÃO ENVIAR PARA TRP     6036 Aquartus Fresh Limão                                                                                                    | Gold Aquarius Fresh abacaxi 1 TRP COZINHA 1 TRP COZINHA 0 NÃO ENVIAR PARA TRP   S344 BABY HORSE 1 TRP COZINHA 1 TRP COZINHA 0 NÃO ENVIAR PARA TRP                                                                                                    | 6037 Aquarius Freeb Liva                    | 1 TRP COZINHA                | 1 TRP COZINHA                |                                       | 6036 Aquarius Freeb Limão            |  |               |
| S344     BABY HORSE     1 TRP COZINHA     1 TRP COZINHA     0 NÃO ENVIAR PARA TRP                                                                                                    | S344 BABY HORSE 1 TRP COZINHA 1 TRP COZINHA 0 NÃO ENVIAR PARA TRP                                                                                                    | 6038 Aquarius Fresh abacavi                 | 1 TRP COZINIA                | 1 TRP COZINHA                |                                       | 6036 Aquarius Fresh Limão            |  |               |
|                                                                                                    |                                                                                                    | 5344 BABY HODSE                             |                              | 1 TRP COZINHA                |                                       | ooso Aquarius Presir Linao           |  |               |
|                                                                                                    |                                                                                                    | 3344 DADI HOKSE                             | I INF COZINIA                | 1 TRP COZINIA                | U NAO ENVIAR PARA TRP                 |                                      |  | ~             |

## Exemplo

Para exemplo de configuração, imaginemos o seguinte cenário:

Uma loja que possui um setor de drive thru, onde os pedidos realizados do PDV1 (salão) devem sair no KDS Cozinha. Já os pedidos realizados no PDV2 (drive) devem sair no KDS Drive. Além disso, todos os pedidos devem sair simultaneamente no KDS Balcão.

Na configuração do PDV1 (salão) configuraremos TRP1 = 1 TRP COZINHA e TRP2 = 2 KDS BALCÃO

| 👗 Configuração de KDS por PDV               |                                |                                 |                       |                                      |             |                            | ×              |
|---------------------------------------------|--------------------------------|---------------------------------|-----------------------|--------------------------------------|-------------|----------------------------|----------------|
|                                             |                                |                                 |                       |                                      |             |                            |                |
| 001 - SUP LOJA US (LUCAS GA                 | (VALDAO)                       | ~                               |                       |                                      |             |                            |                |
| PDV 1 🔍 [F2] PDV 01                         |                                |                                 |                       |                                      |             |                            | Ó              |
|                                             |                                |                                 |                       |                                      |             |                            | Consultar [F2] |
| Grupo                                       |                                |                                 |                       |                                      |             |                            |                |
| Filtrar por Cod. Filtrar por nome de produt | 0                              |                                 |                       |                                      |             |                            |                |
| COD. PRODUTO DIGITE O NOME DO PROD          | UTO PARA FILTRAR               | Filtrar somente itens s         | em TRP configurado    |                                      |             |                            |                |
| Dados de produtos em a                      | amarelo não podem ser alterado | os, pois utilizam como base o P | roduto de Referência. |                                      |             |                            |                |
| Cód. Descrição                              | KDS 1 Descrição                | KD5 2 Descrição                 | KD5 3 Descrição       | Cód. Prod. Ref. Descrição Prod. Ref. |             |                            | ^              |
| 000045 1/2 MISTO QUENTE                     | 1 TRP COZINHA                  | 2 KDS BALCAO                    | 0 NÃO ENVIAR PARA TRP |                                      |             |                            |                |
| 000053 1/2 MISTO QUENTE - Cópia 2222        | 1 TRP COZINHA                  | 2 KDS BALCAO                    | 0 NÃO ENVIAR PARA TRP |                                      |             |                            |                |
| 5337 1/2 MISTO QUENTE 2                     | 1 TRP COZINHA                  | 2 KDS BALCAO                    | 0 NÃO ENVIAR PARA TRP |                                      |             |                            |                |
| 000026 1/2 MISTO QUENTE 2 - Cópia           | 1 TRP COZINHA                  | 2 KDS BALCAO                    | 0 NÃO ENVIAR PARA TRP |                                      |             |                            |                |
| 2156 AC CHOCOLATE MEIO AMARGO               | 1 TRP COZINHA                  | 2 KDS BALCAO                    | 0 NÃO ENVIAR PARA TRP |                                      |             |                            |                |
| 2154 AC CHOCOLATE PRETO                     | 1 TRP COZINHA                  | 2 KDS BALCAO                    | 0 NÃO ENVIAR PARA TRP |                                      |             |                            |                |
| 5133 ACOMPANHAMENTO                         | 1 TRP COZINHA                  | 2 KDS BALCAO                    | 0 NÃO ENVIAR PARA TRP |                                      |             |                            |                |
| 5204 ACOMPANHAMENTO COM VO                  | 1 TRP COZINHA                  | 2 KDS BALCAO                    | 0 NÃO ENVIAR PARA TRP |                                      |             |                            |                |
| 5211 ADICIONAL                              | 1 TRP COZINHA                  | 2 KDS BALCAO                    | 0 NÃO ENVIAR PARA TRP |                                      |             |                            |                |
| 5213 ADICIONAL COM TERCIARIO                | 1 TRP COZINHA                  | 2 KDS BALCAO                    | 0 NÃO ENVIAR PARA TRP |                                      |             |                            |                |
| 5214 ADICIONAL COM VO                       | 1 TRP COZINHA                  | 2 KDS BALCAO                    | 0 NÃO ENVIAR PARA TRP |                                      |             |                            |                |
| 5293 ADICIONAL NOVO                         | 1 TRP COZINHA                  | 2 KDS BALCAO                    | 0 NÃO ENVIAR PARA TRP |                                      |             |                            |                |
| 5212 ADICIONAL SIMPLES                      | 1 TRP COZINHA                  | 2 KDS BALCAO                    | 0 NÃO ENVIAR PARA TRP |                                      |             |                            |                |
| 5215 ADICIONAL TERCIARIO                    | 1 TRP COZINHA                  | 2 KDS BALCAO                    | 0 NÃO ENVIAR PARA TRP |                                      |             |                            |                |
| 5264 AGUA 500 ML                            | 1 TRP COZINHA                  | 2 KDS BALCAO                    | 0 NÃO ENVIAR PARA TRP |                                      |             |                            |                |
| 5179 AGUA DELIVERY                          | 1 TRP COZINHA                  | 2 KDS BALCAO                    | 0 NÃO ENVIAR PARA TRP |                                      |             |                            |                |
| 5270 ALCAPARRA                              | 1 TRP COZINHA                  | 2 KDS BALCAO                    | 0 NÃO ENVIAR PARA TRP |                                      |             |                            |                |
| 5155 ALFACE                                 | 1 TRP COZINHA                  | 2 KDS BALCAO                    | 0 NÃO ENVIAR PARA TRP |                                      |             |                            |                |
| 5244 ALFACE                                 | 1 TRP COZINHA                  | 2 KDS BALCAO                    | 0 NÃO ENVIAR PARA TRP |                                      |             |                            |                |
| 5273 Adicionais                             | 1 TRP COZINHA                  | 2 KDS BALCAO                    | 0 NÃO ENVIAR PARA TRP |                                      |             |                            |                |
| 5257 Agua S/Gás                             | 1 TRP COZINHA                  | 2 KDS BALCAO                    | 0 NÃO ENVIAR PARA TRP |                                      |             |                            |                |
| 6035 Aquarius Fresh                         | 1 TRP COZINHA                  | 2 KDS BALCAO                    | 0 NÃO ENVIAR PARA TRP |                                      |             |                            |                |
| 6036 Aquarius Fresh Limão                   | 1 TRP COZINHA                  | 2 KDS BALCAO                    | 0 NÃO ENVIAR PARA TRP |                                      |             |                            |                |
| 6037 Aquarius Fresh Uva                     | 1 TRP COZINHA                  | 2 KDS BALCAO                    | 0 NÃO ENVIAR PARA TRP | 6036 Aquarius Fresh Limão            |             |                            |                |
| 6038 Aquarius Fresh abacaxi                 | 1 TRP COZINHA                  | 2 KDS BALCAO                    | 0 NÃO ENVIAR PARA TRP | 6036 Aquarius Fresh Limão            |             |                            |                |
| 5344 BABY HORSE                             | 1 TRP COZINHA                  | 2 KDS BALCAO                    | 0 NÃO ENVIAR PARA TRP |                                      |             |                            |                |
|                                             |                                | J                               |                       |                                      |             |                            | ×              |
|                                             |                                |                                 |                       | $\overline{\mathbf{v}}$              | -           | X 🦻                        |                |
|                                             |                                |                                 |                       | Filtrar últimos produtos             | Salvar [F5] | Cancelar [F8] Avançado [F6 | Fechar [F7]    |
|                                             |                                |                                 |                       |                                      |             |                            |                |

Já na configuração do PDV2 (drive thru) configuraremos TRP1 = 3 TRP DRIVE THRU e TRP2 = 2 TRP BALCÃO

| Configuração de KDS por PDV          |                               |                              |                            |                                      |                         |                              |
|--------------------------------------|-------------------------------|------------------------------|----------------------------|--------------------------------------|-------------------------|------------------------------|
| Loja 001 - SUP LOJA 05 (LUCAS G      | AVALDAO)                      | ~                            |                            |                                      |                         |                              |
|                                      | ,                             |                              |                            |                                      |                         |                              |
| PDV 2 🤍 [F2] PDV 2                   |                               |                              |                            |                                      |                         | Q                            |
| Grupo EF21                           |                               |                              |                            |                                      |                         | Consultar [F2]               |
|                                      |                               |                              |                            |                                      |                         |                              |
| CÓD. PRODUTO DIGITE O NOME DO PROD   | DUTO PARA FILTRAR             | Eiltrar somente i            | tens sem TRP configurado   |                                      |                         |                              |
| Dados de produtos em                 | amarelo não nodem cer altera: | los nois utilizam como has   | a o Produto de Deferência  |                                      |                         |                              |
| bados de produtos em                 | amarelo nao podem ser alterat | ios, pois utilizani como bas | e o Froduto de Referencia. |                                      |                         |                              |
| Cód. Descrição                       | KDS 1 Descrição               | KD5 2 Descrição              | KDS 3 Descrição            | Cód. Prod. Ret. Descrição Prod. Ret. |                         |                              |
| J00045 1/2 MISTO QUENTE              | 3 KDS DRIVE                   | 2 KDS BALCAO                 | 0 NAO ENVIAR PARA TRP      |                                      |                         |                              |
| J00053 1/2 MISTO QUENTE - Copia 2222 | 3 KDS DRIVE                   | 2 KDS BALCAO                 | U NAO ENVIAR PARA TRP      |                                      |                         |                              |
| 5557 1/2 MISTO QUENTE 2              | 3 KDS DRIVE                   | 2 KDS BALCAU                 | 0 NAO ENVIAR PARA TRP      |                                      |                         |                              |
| 3155 AC CHOCOLATE METO AMARCO        | 3 KDS DRIVE                   | 2 NDS BALCAU                 |                            |                                      |                         |                              |
| 2156 AC CHOCOLATE INETO AMARGO       | 3 KDS DRIVE                   | 2 KDS BALCAO                 | 0 NÃO ENVIAR PARA TRP      |                                      |                         |                              |
| E122 ACOMPANIJAMENTO                 | 2 KDS DRIVE                   | 2 KDS BALCAO                 | 0 NÃO ENVIAR PARA TRP      |                                      |                         |                              |
| 5204 ACOMPANHAMENTO COM VO           | 3 KDS DRIVE                   | 2 KDS BALCAO                 |                            |                                      |                         |                              |
| 5211 ADICIONAL                       | 3 KDS DRIVE                   | 2 KDS BALCAO                 | 0 NÃO ENVIAR PARA TRR      |                                      |                         |                              |
| 5213 ADICIONAL COM TERCIARIO         | 3 KDS DRIVE                   | 2 KDS BALCAO                 | 0 NÃO ENVIAR PARA TRP      |                                      |                         |                              |
| 5214 ADICIONAL COM VO                | 3 KDS DRIVE                   | 2 KDS BALCAO                 | 0 NÃO ENVIAR PARA TRP      |                                      |                         |                              |
| 5293 ADICIONAL NOVO                  | 3 KDS DRIVE                   | 2 KDS BALCAO                 | 0 NÃO ENVIAR PARA TRP      |                                      |                         |                              |
| 5212 ADICIONAL SIMPLES               | 3 KDS DRIVE                   | 2 KDS BALCAO                 | 0 NÃO ENVIAR PARA TRP      |                                      |                         |                              |
| 5215 ADICIONAL TERCIARIO             | 3 KDS DRIVE                   | 2 KDS BALCAO                 | 0 NÃO ENVIAR PARA TRP      |                                      |                         |                              |
| 5264 AGUA 500 ML                     | 3 KDS DRIVE                   | 2 KDS BALCAO                 | 0 NÃO ENVIAR PARA TRP      |                                      |                         |                              |
| 5179 AGUA DELIVERY                   | 3 KDS DRIVE                   | 2 KDS BALCAO                 | 0 NÃO ENVIAR PARA TRP      |                                      |                         |                              |
| 5270 ALCAPARRA                       | 3 KDS DRIVE                   | 2 KDS BALCAO                 | 0 NÃO ENVIAR PARA TRP      |                                      |                         |                              |
| 5155 ALFACE                          | 3 KDS DRIVE                   | 2 KDS BALCAO                 | 0 NÃO ENVIAR PARA TRP      |                                      |                         |                              |
| 5244 ALFACE                          | 3 KDS DRIVE                   | 2 KDS BALCAO                 | 0 NÃO ENVIAR PARA TRP      |                                      |                         |                              |
| 5273 Adicionais                      | 3 KDS DRIVE                   | 2 KDS BALCAO                 | 0 NÃO ENVIAR PARA TRP      |                                      |                         |                              |
| 5257 Agua S/Gás                      | 3 KDS DRIVE                   | 2 KDS BALCAO                 | 0 NÃO ENVIAR PARA TRP      |                                      |                         |                              |
| 6035 Aquarius Fresh                  | 3 KDS DRIVE                   | 2 KDS BALCAO                 | 0 NÃO ENVIAR PARA TRP      |                                      |                         |                              |
| 6036 Aquarius Fresh Limão            | 3 KDS DRIVE                   | 2 KDS BALCAO                 | 0 NÃO ENVIAR PARA TRP      |                                      |                         |                              |
| 6037 Aquarius Fresh Uva              | 3 KDS DRIVE                   | 2 KDS BALCAO                 | 0 NÃO ENVIAR PARA TRP      | 6036 Aquarius Fresh Limão            |                         |                              |
| 6038 Aquarius Fresh abacaxi          | 3 KDS DRIVE                   | 2 KDS BALCAO                 | 0 NÃO ENVIAR PARA TRP      | 6036 Aquarius Fresh Limão            |                         |                              |
| 5344 BABY HORSE                      | 3 KDS DRIVE                   | 2 KDS BALCAO                 | 0 NÃO ENVIAR PARA TRP      |                                      |                         |                              |
|                                      |                               |                              |                            | ₩                                    |                         |                              |
|                                      |                               |                              |                            | Filture áltimos produtos             |                         |                              |
|                                      |                               |                              |                            | rittrar ultimos produtos             | Salvar [r5] Cancelar [r | sj Avançado [r6] Fechar [r7] |

Dessa forma, os pedidos do salão sairão, simultaneamente, no KDS cozinha e KDS balcão. Já os pedidos do drive, sairão simultaneamente nos KDS drive thru e KDS balcão.

## Stá com alguma dúvida?

Consulte todos nossos guias na busca de nossa página principal clicando aqui.